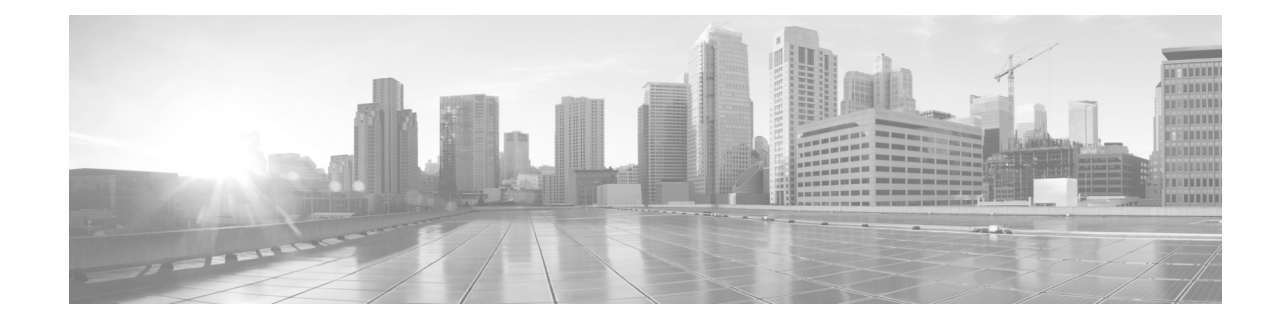

# Cisco MDS 9000 NX-OS リリース 8.x ソフト ウェア アップグレードおよびダウングレー ドガイド

#### 最終版:2018年12月15日

このマニュアルでは、Cisco MDS 9000 シリーズ マルチレイヤ スイッチ用 Cisco NX-OS ソフト ウェアのアップグレードまたはダウングレードの方法について説明します。

この文書は、次の項で構成されています。

- 概要(1ページ)
- サポートされるコンポーネント(2ページ)
- ソフトウェアバージョンの判断(3ページ)
- 新しい Cisco MDS スイッチでの Cisco NX-OS リリース 8.x ソフトウェアのインストール (7ページ)
- 既存の Cisco MDS スイッチでの Cisco NX-OS リリース 8.x へのアップグレード(14 ページ)
- Cisco NX-OS リリース 8.x からのダウングレード(35 ページ)
- ファブリックおよびモジュラスイッチの中断がないアップグレード(52ページ)
- 関連資料(57 ページ)
- マニュアルの入手方法およびテクニカル サポート(59ページ)

(注)

このマニュアルにおけるすべての CLI セッション例は、参照用に限定されます。実際のスイッチの出力はスイッチのモデルによって異なります。

# 概要

ſ

Cisco MDS 9000 シリーズのマルチレイヤ ディレクタおよびファブリック スイッチは、クラス最高 の高可用性、スケーラビリティ、セキュリティ、および管理機能を提供し、高性能のストレージェリ アネットワークの導入を実現します。Cisco MDS 9000 シリーズは、豊富なインテリジェント機能を 高性能のスイッチファブリック上に配置することで、大規模データセンター ストレージ環境に求 められる高可用性、セキュリティ、拡張性、管理のしやすさ、新しいテクノロジーとのシームレスな 統合といった厳しい要件に応えます。

# ソフトウェア イメージについて

Cisco MDS スイッチには、Cisco MDS 9000 シリーズ マルチレイヤ スイッチ用の Cisco NX-OS オ ペレーティング システムが付属しています。Cisco NX-OS ソフトウェアは、キックスタート イ メージとシステム イメージの 2 つのイメージで構成されます。

- ・ キックスタートイメージを選択するには、KICKSTART 変数を使用します。
- システム イメージを選択するには、SYSTEM 変数を使用します。

イメージと変数は、インストールの手順で重要な要素となります。スイッチをアップグレードまたはダウングレードするには、変数とそれぞれのイメージを指定します。オペレーティングシステムをインストールするために、キックスタートイメージとシステムイメージの両方が常に必要になるわけではありません。

(注)

:) 新しい Cisco MDS 9000 シリーズ ソフトウェア (Cisco NX-OS および Cisco DCNM 管理ソフト ウェアを含む)をダウンロードするには、ストレージ ネットワーキング ソフトウェア ダウン ロード Web サイト (http://www.cisco.com/cisco/software/navigator.html)にアクセスしてください。

## ソフトウェア インストールに関連する要素

ソフトウェアイメージのインストール手順は、次の要素によって異なります。

- ソフトウェアイメージ: Cisco MDS 9000 シリーズマルチレイヤ スイッチのプロンプトから アクセスできるディレクトリまたはフォルダに、キックスタートイメージとシステムイ メージのファイルがあります。
- イメージバージョン:各イメージファイルにはバージョンがあります。
- スイッチのフラッシュディスク:bootflash: はスーパーバイザモジュール上にあり、 CompactFlash ディスクは slot0: デバイスに挿入されています。
- スーパーバイザモジュール:シングルまたはデュアルのいずれかのスーパーバイザモジュールがあります。

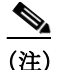

デュアル スーパーバイザ モジュールを搭載したスイッチでは、アップグレードおよびダ ウングレード中に切り替えが発生した場合にも接続を維持できるように、両方のスー パーバイザ モジュールが管理インターフェイス (mgmt 0) でイーサネットに接続してい る必要があります。

# サポートされるコンポーネント

サポートされているソフトウェア コンポーネントとハードウェア コンポーネントについては、 *『Cisco MDS 9000 Series Compatibility Matrix*』を参照してください。

# ソフトウェア バージョンの判断

現在 Cisco MDS 9000 シリーズ マルチレイヤ スイッチで実行されている Cisco NX-OS ソフト ウェアのバージョンを、CLI を使用して確認するには、スイッチにログインして、特権 EXEC モードで show version コマンドを実行します。

現在 Cisco MDS 9000 シリーズ マルチレイヤ スイッチで実行されている Cisco NX-OS ソフト ウェアのバージョンを、Cisco DCNM for SAN を使用して確認するには、[Information] ペインの [Switches] タブをクリックし、対応する IP、論理名、またはワールド ワイド名 (WWN)を使用して いるスイッチを探し、[Release] 列でそのバージョンを確認します。

## ソフトウェア バージョンの互換性の判別

表 1 は、混在 SAN 環境で互換性のあるソフトウェア バージョン、サポートされている最小のソ フトウェア バージョン、およびテスト済みのバージョンの一覧です。すべての Cisco MDS 9000 シリーズ マルチレイヤ ディレクタについて、ご利用のベンダーによってサポートされている最 新のソフトウェア リリースを使用することをお勧めします。

#### 表1 ソフトウェアリリースの互換性

| Cisco NX-OS ソフトウェア | 最小の NX-OS                    | テスト済みの NX-OS リリース            |
|--------------------|------------------------------|------------------------------|
| NX-OS リリース 8.3(2)  | NX-OS リリース 8.3(2) 以降         | NX-OS リリース 8.3(2) 以降         |
|                    | NX-OS リリース 8.3(1) 以降         | NX-OS リリース 8.3(1) 以降         |
|                    | NX-OS リリース 8.2(1) 以降         | NX-OS リリース 8.2(1) 以降         |
|                    | NX-OS リリース 8.1(1) 以降         | NX-OS リリース 8.1(1) 以降         |
|                    | NX-OS リリース 7.3(1)D1(1)<br>以降 | NX-OS リリース 7.3(1)D1(1)<br>以降 |
|                    | NX-OS リリース 6.2(1) 以降         | NX-OS リリース 6.2(1) 以降         |
|                    | NX-OS リリース 5.2(1) 以降         | NX-OS リリース 5.2(1) 以降         |
|                    | NX-OS リリース 5.0(1a) 以降        | NX-OS リリース 5.0(1a) 以降        |
|                    | NX-OS リリース 4.2(3) 以降         | NX-OS リリース 4.2(3) 以降         |

## ソフトウェアのダウンロード

ſ

Cisco NX-OS ソフトウェアは、ミッションクリティカルな高可用性環境向けに設計されています。Cisco MDS 9000 シリーズ マルチレイヤ ディレクタで中断のないアップグレードのメリット を実現するため、デュアル スーパーバイザ モジュールを設置することを強く推奨します。

最新の Cisco NX-OS ソフトウェアをダウンロードするには、次のソフトウェア センターにアク セスしてください。

http://www.cisco.com/cisco/software/navigator.html?a=a&i=rpm

show incompatibility-all system: システム イメージ ファイル名 コマンドで、どの追加機能を無効 にする必要があるかを判断します。

switch(config)# show incompatibility-all system bootflash:m9700-sf3ek9-mz.8.3.2.bin

```
Checking incompatible configuration(s): No incompatible configurations
```

Checking dynamic incompatibilities: No incompatible configurations

**GPL**(General Public License)または LGPL(Lesser General Public License)のいずれかの条件下で ソース コードのコピーを要求するには、mds-software-disclosure@cisco.com 宛てに電子メールを お送りください。

## Cisco MDS 9396T スイッチ用のソフトウェア イメージの選択

Cisco MDS 9396T スイッチに使用するシステム イメージとキックスタート イメージの詳細を 表 2 に示します。

表 2 Cisco MDS 9396T スイッチ用のソフトウェアイメージ

| Cisco MDS 9396T スイッチ | 命名ルール                   |
|----------------------|-------------------------|
| Cisco MDS 9396T      | ファイル名が m9300-s2ek9 で始まる |

# Cisco MDS 9148T スイッチ用のソフトウェア イメージの選択

Cisco MDS 9148T スイッチに使用するシステム イメージとキックスタート イメージの詳細を 表 3 に示します。

表 3 Cisco MDS 9148T スイッチ用のソフトウェアイメージ

| Cisco MDS 9396T スイッチ | 命名ルール                   |
|----------------------|-------------------------|
| Cisco MDS 9148T      | ファイル名が m9148-s6ek9 で始まる |

## Cisco MDS 9132T スイッチ用のソフトウェア イメージの選択

Cisco MDS 9132T スイッチに使用するシステム イメージとキックスタート イメージの詳細を 表 4 に示します。

表 4 Cisco MDS 9132T スイッチ用のソフトウェアイメージ

| Cisco MDS 9132T スイッチ | 命名ルール                   |
|----------------------|-------------------------|
| Cisco MDS 9132T      | ファイル名が m9100-s6ek9 で始まる |

# Cisco MDS 9148S スイッチ用のソフトウェア イメージの選択

Cisco MDS 9148S スイッチに使用するシステム イメージとキックスタート イメージの詳細を 表 5 に示します。

```
表 5 Cisco MDS 9148S スイッチ用のソフトウェアイメージ
```

| Cisco MDS 9148S スイッチ | 命名ルール                   |
|----------------------|-------------------------|
| Cisco MDS 9148S      | ファイル名が m9100-s5ek9 で始まる |

## Cisco MDS 9250i スイッチ用のソフトウェア イメージの選択

Cisco MDS 9250i スイッチに使用するシステム イメージとキックスタート イメージの詳細を 表 6 に示します。

表 6 Cisco MDS 9250i スイッチ用のソフトウェアイメージ

| Cisco MDS 9250i スイッチ | 命名ルール                   |
|----------------------|-------------------------|
| Cisco MDS 9250i      | ファイル名が m9250-s5ek9 で始まる |

## Cisco MDS 9396S スイッチ用のソフトウェア イメージの選択

Cisco MDS 9396S スイッチに使用するシステム イメージとキックスタート イメージの詳細を 表 7 に示します。

表 7 Cisco MDS 9396S スイッチ用のソフトウェアイメージ

| Cisco MDS 9396S スイッチ | 命名ルール                   |
|----------------------|-------------------------|
| Cisco MDS 9396S      | ファイル名が m9300-s1ek9 で始まる |

スイッチに搭載されているスーパーバイザ モジュールのタイプを表示するには、show module コマンドを使用します。スーパーバイザ 2A モジュールでの show module コマンドの出力例を次 に示します。

switch# show module
Mod Ports Module-Type Model Status
7 0 Supervisor/Fabric-2a DS-X9530-SF2AK9 ha-standby

| 8 | 0 | Supervisor/Fabric-2a | DS-X9530-SF2AK9 | active * |
|---|---|----------------------|-----------------|----------|
|   |   |                      |                 |          |

## Cisco MDS 9700 シリーズ マルチレイヤ ディレクタ用のソフトウェア イメージの選択

Cisco MDS 9700 シリーズ マルチレイヤ ディレクタに使用するシステム イメージとキックス タート イメージを表 8 に示します。

表 8 Cisco MDS 9700 シリーズ マルチレイヤ ディレクタ用のソフトウェア イメージ

| Cisco MDS 9700 シリーズ マルチレイヤ |                          |
|----------------------------|--------------------------|
| アイレクタ                      | 命名ルール                    |
| Cisco MDS 9718、9710、9706   | ファイル名が m9700-sf3ek9 で始まる |

## ペイロード暗号化なしソフトウェア イメージ

ペイロード暗号化なし(NPE)イメージは、Cisco NX-OS リリース 8.3(2) ソフトウェアで使用でき ます。NPE イメージは、ペイロード データを暗号化する製品について輸入制限を設けている国向 けのものです。

標準のソフトウェア イメージと NPE イメージとを区別するため、次のように npe という文字が イメージ名に含まれています。

- m9100-s6ek9-kickstart-mz-npe.8.3.2.bin
- m9100-s6ek9-mz-npe.8.3.2.bin
- m9100-s5ek9-kickstart-mz-npe.8.3.2.bin
- m9100-s5ek9-mz-npe.8.3.2.bin
- m9148-s6ek9-kickstart-mz-npe.8.3.2.bin
- m9148 s6ek9 mz npe.8.3.2.bin
- m9300-s2ek9-kickstart-mz-npe.8.3.2.bin
- m9300 s2ek9 mz npe.8.3.2.bin
- m9250-s5ek9-kickstart-mz-npe.8.3.2.bin
- m9250-s5ek9-mz-npe.8.3.2.bin
- m9300-s1ek9-kickstart-mz-npe.8.3.2.bin
- m9300-s1ek9-mz-npe.8.3.2.bin
- m9700-sf3ek9-kickstart-mz-npe.8.3.2.bin
- m9700-sf3ek9-mz-npe.8.3.2.bin

ソフトウェアをダウンロードする際は、Cisco MDS 9000 シリーズ マルチレイヤ スイッチ用の正 しいソフトウェア イメージを選択していることを確認してください。NPE イメージと NPE 以外 のイメージ間における無停止のソフトウェア アップグレードまたはダウングレードはサポート されていません。

<sup>&</sup>lt;u>》</u> (注)

# 新しい Cisco MDS スイッチでの Cisco NX-OS リリース 8.x ソフトウェアのインストール

(注) Cisco MDS 9700 シリーズマルチレイヤディレクタの管理 10/10010/1000 イーサネットポート(mgmt0) インターフェイスに、削除ができない事前設定の /0 IPv6 アドレスが設定されている場合は、write erase boot コマンドを使用してデバイスの設定を完全にクリアし、reload コマンドを使用してデバイスをリロードしてください。このプロセスをシステムのアクティブなスーパーバイザに適用するとユーザトラフィックの中断を招くため、デバイスを実稼働する前にこのプロセスを実行してください。このプロセスでは mgmt0 インターフェイスの IPv4 アドレスが削除されるため、スーパーバイザへのアクティブなコンソール接続があることを確認してください。

新しい Cisco MDS 9000 シリーズ マルチレイヤ スイッチに最新の Cisco NX-OS リリース 8.x ソ フトウェア イメージをインストールするには、次の手順を実行します。

ステップ1 Cisco.com にログインし、ページ最上部の [Log In] をクリックします。シスコ ユーザ名およびパ スワードを入力してください。

## 

- (注) このマニュアルに記載されているリンクにアクセスするには、登録済みのシスコ ユーザ 名およびパスワードを使用してください。
- **ステップ 2** 新しい Cisco MDS 9000 シリーズ マルチレイヤ スイッチについて次の物理的な接続を確認します。
  - コンピュータ端末(または端末サーバ)にコンソールポートが物理的に接続されている。
  - 管理 10/100/1000 イーサネット ポート(mgmt0)が外部のハブ、スイッチ、またはルータに接 続されている。

物理接続の詳細については、『Cisco MDS 9000 Series Hardware Installation Guide』を参照してください。

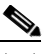

(注) デュアル スーパーバイザ モジュールを搭載したスイッチでは、アップグレードおよびダ ウングレード中に切り替えが発生した場合にも接続を維持できるように、両方のスー パーバイザ モジュールが管理インターフェイス(mgmt 0)でイーサネットに接続してい る必要があります。

#### $\rho$

**ヒント** 後で使用するためにホスト ID 情報を控えておいてください(たとえば、ライセンス機能を有効にする場合など)。ホスト ID 情報は、スイッチに同梱されている Proof of Purchase 文書に記載されています。

- **ステップ3** 以下に示すデフォルトのコンソール ポートのパラメータが、スイッチ コンソール ポートに接続 されたコンピュータ端末(または端末サーバ)のパラメータと同じであることを確認します。
  - 9600 ボー
  - 8データビット
  - 1ストップビット
  - パリティなし

『*Cisco MDS 9000 Series NX-OS Fundamentals Configuration Guide*』の「Configuring Terminal Settings and Sessions」の章を参照してください。

- **ステップ 4** Cisco MDS 9000 シリーズ マルチレイヤ スイッチの電源を入れます。スイッチの電源を入れた後 にスイッチが自動的に起動します。
- ステップ 5 Cisco MDS 9000 シリーズ マルチレイヤ スイッチがスーパーバイザ モジュールのイーサネット インターフェイス経由で通信するために必要となる、IP アドレス、サブネット マスク、およびデ フォルト ゲートウェイの情報を取得します。この情報は、スイッチを設定および管理するために 必要です。

『*Cisco MDS 9000 Series NX-OS Fundamentals Configuration Guide*』の「Using the Cisco NX-OS Setup Utility」の章を参照してください。

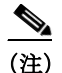

初期設定の手順中に、デフォルトパスワードを変更することができます。すべての Cisco MDS 9000 シリーズ マルチレイヤ スイッチにおいて、ネットワーク管理者がデフォルト パスワード(admin)を持つデフォルト ユーザ(admin)として設定されています。デフォル ト ユーザを変更することはできません。

ステップ6 システム管理者アカウントの設定プロセスを実行します。
 作成したパスワードが短く、解読されやすい場合、そのパスワードは拒否されます。設定例のような強固なパスワードを設定してください。パスワードでは大文字と小文字が区別されます。
 『Cisco MDS 9000 Series NX-OS Security Configuration Guide』で、Configuring Users and Common Roles の章の「Characteristics of Strong Passwords」の項に、強固なパスワードの要件が記載されています。これらの要件を明確に満たすパスワードを作成してください。

---- System Admin Account Setup ----

Do you want to enforce secure password standard (yes/no) [y]:  ${\bf yes}$ 

Enter the password for "admin":

Confirm the password for "admin":

ステップ 7 [yes] を入力してセットアップモードに移り、ステップ 5 で取得した情報を割り当てます。

『*Cisco MDS 9000 Series NX-OS Fundamentals Configuration Guide*』の「Using the Cisco NX-OS Setup Utility」の章を参照してください。

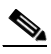

(注) プロンプトで Ctrl キーを押しながら C キーを押すと、残りの設定オプションを省略して、 設定手順を先に進めることができます。

 $\mathcal{P}$ 

ヒント 事前に設定された質問に応答しない場合、または任意の質問の回答を省略する場合は、 Enter を押します。デフォルトの回答(スイッチ名など)がわからない場合は、スイッチ で以前の設定が使用され、次の質問に移ります。

CLIの設定手順(工場出荷時のデフォルトを使用します)は次のとおりです。

---- Basic System Configuration Dialog ----

This setup utility will guide you through the basic configuration of the system. Setup configures only enough connectivity for management of the system. Press Enter incase you want to skip any dialog. Use ctrl-c at anytime to skip remaining dialogs.

Would you like to enter the basic configuration dialog (yes/no):  ${\bf yes}$ 

デフォルトでは、すべてのスイッチに2つのロールが存在します。

- ネットワークオペレータ(network-operator):設定のみを表示する権限があります。オペレー タは設定内容を変更できません。
- ネットワーク管理者(network-admin):すべてのコマンドを実行し、設定内容を変更する権限 があります。管理者は最大 64 の追加ロールを作成し、カスタマイズできます。初期設定の手 順中に、64 個ある追加のロールのいずれかを設定することができます。

Create another login account (yes/no) [n]: yes

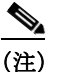

初期設定中に、管理者アカウントのほかに追加のユーザアカウントを作成できます (network-admin ロールである場合)。ユーザ名には、数字以外の文字のみを含める必要が あります。『*Cisco MDS 9000 Series NX-OS Security Configuration Guide*』で Configuring Users and Common Roles の章の「Configuring User Accounts」の項を参照してください。

Enter the user login ID: test

```
Enter the password for "test":
Confirm the password for "test":
Enter the user role [network-operator]:
```

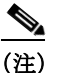

SNMPv3 を使用する場合は、SNMPv2 コミュニティ文字列を設定しないでください。 『*Cisco MDS 9000 Series NX-OS System Management Configuration Guide*』の「Configuring SMNP」の章を参照してください。

Configure read-only SNMP community string (yes/no) [n]: yes

SNMP community string: admin

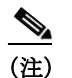

スイッチの名前は、英数字 32 文字以内で指定してください。

Enter the switch name: switch

Continue with Out-of-band (mgmt0) management configuration? [yes/no]: yes

**IPv6**は Cisco NX-OS リリース 4.1(x) 以降でサポートされています。ただし、セットアップスクリ プトでは管理インターフェイスで IPv4 のみサポートされています。管理インターフェイスでの IPv6 の設定については、『Cisco MDS 9000 Series NX-OS IP Services Configuration Guide』または『IP Services Configuration Guide, Cisco DCNM for SAN』を参照してください。

Mgmt0 IPv4 address: *ip address* 

Mgmt0 IPv4 netmask: subnet\_mask

Configure the default gateway? (yes/no) [y]: **yes** 

IPv4 address of the default gateway : 209.165.200.225

Configure advanced IP options? (yes/no) [n]: yes

Continue with In-band (vsan1) management configuration? (yes/no) [n]: n Enable IP routing? (yes/no) [n]: yes Configure static route? (yes/no) [n]: n

(注)

SNMP アクセスを有効にする場合は、必ず IP ルート、IP デフォルト ネットワーク アドレス、および IP デフォルト ゲートウェイ アドレスを設定してください。IP ルーティングがイネーブルの場合、スイッチは IP ルートとデフォルト ネットワーク IP アドレスを使用します。IP ルーティングがディセーブルの場合、スイッチはデフォルト ゲートウェイ IP アドレスを使用します。

Configure the default-network: (yes/no) [y]: yes

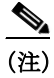

デフォルト ネットワーク アドレスは、Mgmt0 IPv4 ネットマスク(subnet\_mask)で提供さ れる宛先プレフィックス(dest\_prefix)です。

Default network IPv4 address: dest\_prefix

Configure the DNS IPv4 address? (yes/no) [y]: **yes** 

DNS IP address: name\_server\_ip\_address

Configure the default domain name? (yes/no)  $\ [n]: \ensuremath{\mbox{yes}}$ 

Default domain name: domain\_name

『Cisco MDS 9000 Series NX-OS Security Configuration Guide』の Configuring Users and Common Roles の章を参照してください。

Enable the ssh service? (yes/no) [y]:

Type of ssh key you would like to generate (dsa/rsa) [rsa]:

Number of rsa key bits <768-2048> [1024]:

Enable the telnet service? (yes/no) [n]: y

Enable the http-server? (yes/no) [y]:

Configure clock? (yes/no) [n]: yes

Clock config format [HH:MM:SS Day Mon YYYY] :

Enter clock config :10:10:10 1 July 2013

Configure timezone? (yes/no) [n]: y

Enter timezone config :pst

Configure summertime? (yes/no) [n]: yes

summer-time config :PDT 2 sunday march 02:00 1 sunday november 02:00 59

Configure NTP server? (yes/no) [n]: yes

NTP server IP address: ntp server IP address

Configure default switchport interface state (shut/noshut) [shut]: shut

mgmt0 インターフェイスはこの時点ではシャットダウンしません。ファイバ チャネル、iSCSI、 FCIP、ギガビット イーサネット インターフェイスのみシャットダウンします。

Configure default switchport trunk mode (on/off/auto) [on]: on

Configure default switchport port mode F (yes/no) [n]: yes

Configure default zone policy (permit/deny) [deny]: deny

Enable full zoneset distribution (yes/no) [n]: yes

Configure default zone mode (basic/enhanced) [basic]: basic

『*Cisco MDS 9000 Series NX-OS Fabric Configuration Guide*』の「Configuring and Managing Zones」の 章を参照してください。

The following configuration is applied: username admin password admin\_pass role network-admin username user name password user pass role network-admin snmp-server community snmp community ro switchname switch interface mgmt0 ip address ip\_address subnet\_mask no shutdown ip routing ip route dest\_prefix dest\_mask dest\_address ip default-network dest prefix ip default-gateway default gateway ip name-server name server ip domain-name domain name telnet server disable ssh key rsa 2048 force ssh server enable ntp server ipaddr ntp server system default switchport shutdown system default switchport trunk mode on system default switchport mode F system default port-channel auto-create zone default-zone permit vsan 1-4093 zoneset distribute full vsan 1-4093 system default zone mode enhanced Would you like to edit the configuration? (yes/no) [n]: no Would you like to edit the configuration? (yes/no) [n]: no Use this configuration and save it? (yes/no) [y]: yes

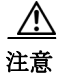

ここで設定を保存しておかないと、次回のスイッチ再起動時に変更が更新されません。 新しい設定を保存するために [yes] と入力します。この手順によって、キックスタートイ メージとシステム起動イメージも自動的に設定されます。

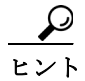

ト ここまでは、CLIを使用したスイッチの設定のみ行えます。これ以降は、CLIまたは Cisco DCNM アプリケーションのいずれかを使用してスイッチの設定を続けます。 Cisco DCNM アプリケーションを使用したスイッチ設定の詳細については、『Cisco DCNM Fundamentals Configuration Guide』を参照してください。

引き続き CLI を使用する場合は、自動的にログインプロンプトが端末に表示されます。

- **ステップ8**新しいユーザ名とパスワードを使用してスイッチにログインします。
- **ステップ9** show license コマンドを使用して、必要なライセンスがスイッチにインストールされていることを確認します。

(注) 工場出荷時のスイッチには、必要なライセンスがシステムにインストールされています。 ただし、出荷時のライセンスファイルでは、猶予期間中に使用する可能性のある機能の ライセンスは付与されていません。ライセンスの詳細については、『Cisco MDS 9000 Series NX-OS Licensing Guide』を参照してください。

次の例は、有効なライセンスの CLI 出力を示しています。

```
switch# show license
license.lic:
SERVER this host ANY
VENDOR cisco
INCREMENT ENTERPRISE_PKG cisco 1.0 permanent uncounted \
        VENDOR STRING=MDS HOSTID=VDH=REG070201 \
        NOTICE="<LicFileID>ent_ips_main_fm.lic</LicFileID><LicLineID>0</LicLineI
D> \
        <PAK>dummyPak</PAK>" SIGN=FB454F0A0D40
INCREMENT MAINFRAME_PKG cisco 1.0 permanent uncounted \
        VENDOR STRING=MDS HOSTID=VDH=REG070201 \
        NOTICE="<LicFileID>ent_ips_main_fm.lic</LicFileID><LicLineID>1</LicLineI
D> \
        <PAK>dummyPak</PAK>" SIGN=0DAE1B086D9E
INCREMENT SAN EXTN OVER IP cisco 1.0 permanent 7 VENDOR STRING=MDS \
        HOSTID=VDH=REG070201 \
        NOTICE="<LicFileID>ent_ips_main_fm.lic</LicFileID><LicLineID>2</LicLineI
D> \
        <PAK>dummyPak</PAK>" SIGN=D336330C76A6
INCREMENT FM SERVER PKG cisco 1.0 permanent uncounted \
        VENDOR STRING=MDS HOSTID=VDH=REG070201 \
        NOTICE="<LicFileID>ent_ips_main_fm.lic</LicFileID><LicLineID>3</LicLineI
D> \
        <PAK>dummyPak</PAK>" SIGN=AEAEA04629E8
```

ステップ 10 show version コマンドを使用し、インストールしたバージョンに応じて、スイッチで最新の Cisco NX-OS リリース 8.x ソフトウェアが実行されていることを確認します。

switch# show version

Cisco Nexus Operating System (NX-OS) Software TAC support: http://www.cisco.com/tac Documents: http://www.cisco.com/en/US/products/ps9372/tsd\_products\_support\_serie s\_home.html Copyright (c) 2002-2018, Cisco Systems, Inc. All rights reserved. The copyrights to certain works contained in this software are owned by other third parties and used and distributed under license. Certain components of this software are licensed under the GNU General Public License (GPL) version 2.0 or the GNU Lesser General Public License (LGPL) Version 2.1. A copy of each

```
such license is available at
         http://www.opensource.org/licenses/gpl-2.0.php and
         http://www.opensource.org/licenses/lgpl-2.1.php
         Software
         BIOS: version 3.2.0
         kickstart: version 8.3(2)
         system: version 8.3(2)
         BIOS compile time: 09/27/2018
         kickstart image file is: bootflash:///m9700-sf3ek9-kickstart-mz.8.3.2.bin
         kickstart compile time: 11/30/2018 12:00:00 [11/30/2018 23:18:49]
         system image file is: bootflash:///m9700-sf3ek9-mz.8.3.2.bin
         system compile time: 11/30/2018 12:00:00 [12/01/2018 00:45:13]
         Hardware
         cisco MDS 9706 (6 Slot) Chassis ("Supervisor Module-3")
         Intel(R) Xeon(R) CPU with 8167760 kB of memory.
         Processor Board ID JAE17440HVW
         Device name: sw-9706-213
         bootflash: 3915776 kB
         slot0: 0 kB (expansion flash)
         Kernel uptime is 0 day(s), 0 hour(s), 57 minute(s), 19 second(s)
         Last reset at 818200 usecs after Tue Dec 4 13:49:17 2018
         Reason: Reset triggered due to
         最新の Cisco NX-OS リリース 8.x ソフトウェア バージョンが表示されている場合は、次のいず
         れかのオプションを使用してスイッチの設定を続行できます。
          • CLI を使用して Cisco NX-OS のその他の機能を設定します。詳細については、『Cisco MDS
            9000 NX-OS and SAN-OS Configuration Guide』を参照してください。
          • Cisco DCNM-SAN を使用してスイッチを設定します。詳細については、『Cisco DCNM for SAN
            Configuration Guide』を参照してください。
         最新の Cisco NX-OS リリース 8.x ソフトウェアが表示されない場合は、必要に応じてスイッチの
         アップグレードまたはダウングレードを続行して、適切なバージョンをインストールします。
ステップ 11 show module コマンドを使用して、スイッチのモジュールのステータスを確認します。
         switch# show module
         Mod Ports Module-Type
                                               Model
                                                             Status
                                 ----- ----
             32 16X4/8/16/32G FC Sup + 16X32G FC LEM DS-C9132U-SUP active *
         1
         Mod Sw
                          Hw
                               World-Wide-Name(s) (WWN)
             _ _ _ _ _ _
                                - - -
             8.2(1)
                          0.202 20:01:00:de:fb:74:e2:e0 to 20:10:00:de:fb:74:e2:e0
         1
         Mod MAC-Address(es)
                                            Serial-Num
                _ _ _ _ _ _ _ _ _ _ _
         1
             70-db-98-42-35-40 to 70-db-98-42-35-4f JAE2113051W
```

```
* this terminal session
```

# 既存の Cisco MDS スイッチでの Cisco NX-OS リリース 8.x へのアップグレード

ここでは、Cisco NX-OS ソフトウェアの Cisco NX-OS リリース 8.x へのアップグレードについて 説明します。説明する項目は次のとおりです。

- アップグレードガイドライン(19ページ)
- Cisco MDS 9700 シリーズ マルチレイヤ ディレクタのアップグレード プロセス(19ページ)
- Cisco MDS 9700 シリーズマルチレイヤディレクタでの Cisco NX-OS リリース 8.x へのアッ プグレード(19ページ)
- Cisco MDS 9250i スイッチでの Cisco NX-OS リリース 8.x へのアップグレード(28 ページ)

#### Cisco MDS NX-OS リリース 8.3(2) への無停止アップグレードパス

SAN 分析機能を有効にしている場合は、Cisco MDS NX-OS 8.2(x) から Cisco MDS NX-OS リリース 8.3(2) にアップグレードする前に、必ず no feature analytics コマンドを使用して SAN 分析機 能を無効にします。

| 現在のリリース              | 無停止アップグレード パスと順序指定アップグレード ステップ                   |  |  |
|----------------------|--------------------------------------------------|--|--|
| MDS NX-OS:           | MDS NX-OS:                                       |  |  |
| すべての 8.x リ<br>リース    | MDS NX-OS リリース 8.3(2) への直接アップグレード                |  |  |
| すべての 7.3(x) リ        | 1. MDS NX-OS リリース 8.1(a) へのアップグレード               |  |  |
| リース                  | 2. MDS NX-OS リリース 8.3(2) へのアップグレード               |  |  |
| $6.2(21)^1$          | 1. Upgrade to MDS NX-OS リリース 6.2(23) へのアップグレード   |  |  |
|                      | 2. MDS NX-OS リリース 8.1(1a) へのアップグレード <sup>2</sup> |  |  |
|                      | 3. MDS NX-OS リリース 8.3(2) へのアップグレード               |  |  |
| 6.2(21) を除く          | 1. MDS NX-OS リリース 8.1(1a) <sup>2</sup> へのアップグレード |  |  |
| 6.2(13a) 以降のリ<br>リース | 2. MDS NX-OS リリース 8.3(2) へのアップグレード               |  |  |
| 6.2(13a) より前のす       | 1. MDS NX-OS リリース 6.2(13a) へのアップグレード             |  |  |
| べての 6.2(x) リ<br>リーマ  | 2. MDS NX-OS リリース 8.1(1a) <sup>2</sup> へのアップグレード |  |  |
|                      | 3. MDS NX-OS リリース 8.3(2) へのアップグレード               |  |  |

#### 表 9 Cisco MDS NX-OS リリース 8.3(2) への無停止アップグレード パス

1. 特に、MDS NX-OS リリース 6.2(21)から MDS NX-OS リリース 8.1(1a)へのアップグレードは中断します。詳細については、CSC vj40760を参照してください。

 Cisco MDS 9700 HVDC PSU(DS-CHV-3.5KW)は、このリリースではサポートされていません。 これらのデバイスについては、Cisco MDS NX-OS リリース 8.2(x) 以降に直接アップグレードするか、後で中断的リロードを介してアップグレードする必要があります。

#### Cisco MDS NX-OS リリース 8.3(1) への無停止アップグレード パス

- esp-aes-xcbc-mac アルゴリズムを使用したデバイスでの Cisco MDS NX-OS リリース 8.3(1) へのアップグレードはサポートされていません。このようなシナリオでは、先にアルゴリズムを変更したうえで Cisco MDS NX-OS リリース 8.3(1) にアップグレードすることをお勧めします。
- CiscoMDS NX-OS リリース 8.2(x) から 8.3(1) にアップグレードする前に、no feature analytics コマンドを使用して SAN 分析機能を無効にします。

表 10 Cisco MDS NX-OS リリース 8.3(1) への無停止アップグレード パス

| 現在のリリース              | 無停止アップグレード パスと順序指定アップグレード ステップ                   |
|----------------------|--------------------------------------------------|
| MDS NX-OS:           |                                                  |
| すべての 8.x リ<br>リース    | MDS NX-OS リリース 8.3(1) への直接アップグレード                |
| すべての 7.3(x) リ        | 1. MDS NX-OS リリース 8.1(1a) へのアップグレード              |
| リース                  | 2. MDS NX-OS リリース 8.3(1) へのアップグレード               |
| $6.2(21)^1$          | 1. Upgrade to MDS NX-OS リリース 6.2(23) へのアップグレード   |
|                      | 2. MDS NX-OS リリース 8.1(1a) へのアップグレード <sup>2</sup> |
|                      | 3. MDS NX-OS リリース 8.3(1) へのアップグレード               |
| 6.2(21) を除く          | 1. MDS NX-OS リリース 8.1(1a) <sup>2</sup> へのアップグレード |
| 6.2(13a) 以降のリ<br>リース | 2. MDS NX-OS リリース 8.3(1) へのアップグレード               |
| 6.2(13a) より前の        | 1. MDS NX-OS リリース 6.2(13a) へのアップグレード             |
| すべての 6.2(x) リ<br>リース | 2. MDS NX-OS リリース 8.1(1a) <sup>2</sup> へのアップグレード |
| · · ·                | 3. MDS NX-OS リリース 8.3(1) へのアップグレード               |

1. 特に、MDS NX-OS リリース 6.2(21) から MDS NX-OS リリース 8.1(1a)へのアップグレードは中断します。詳細については、CSCvj40760 を参照してください。

2. Cisco MDS 9700 HVDC PSU(DS-CHV-3.5KW)は、このリリースではサポートされていません。 これらのデバイスについては、Cisco MDS NX-OS リリース 8.2(x) 以降に直接アップグレードす るか、後で中断的リロードを介してアップグレードする必要があります。

### Cisco MDS NX-OS リリース 8.2(2) への無停止アップグレードパス

ſ

• SAN 分析機能を有効にしている場合は、Cisco MDS NX-OS 8.2(x) にアップグレードする前に、 必ず no feature analytics コマンドを使用して SAN 分析機能を無効にします。

表 11 Cisco MDS NX-OS リリース 8.2(2) への無停止アップグレードパス

| 現在のリリース           | 無停止アップグレード パスと順序指定アップグレード ステップ      |
|-------------------|-------------------------------------|
| MDS NX-OS:        |                                     |
| すべての 8.x リ<br>リース | MDS NX-OS リリース 8.2(2) への直接アップグレード   |
| すべての 7.3(x) リ     | 1. MDS NX-OS リリース 8.1(1a) へのアップグレード |
| リース               | 2. MDS NX-OS リリース 8.2(2) へのアップグレード  |

| 現在のリリース              | 無停止アップグレード パスと順序指定アップグレード ステップ                   |
|----------------------|--------------------------------------------------|
| $6.2(21)^1$          | 1. MDS NX-OS リリース 6.2(23) へのアップグレード              |
|                      | 2. MDS NX-OS リリース 8.1(1a) へのアップグレード <sup>2</sup> |
|                      | 3. MDS NX-OS リリース 8.2(2) へのアップグレード               |
| 6.2(21) を除く          | 1. MDS NX-OS リリース 8.1(1a) <sup>2</sup> へのアップグレード |
| 6.2(13a) 以降のリ<br>リース | 2. MDS NX-OS リリース 8.2(2) へのアップグレード               |
| 6.2(13a) より前の        | 1. MDS NX-OS リリース 6.2(13a) へのアップグレード             |
| すべての 6.2(x) リ<br>リース | 2. MDS NX-OS リリース 8.1(1a) <sup>2</sup> へのアップグレード |
|                      | 3. MDS NX-OS リリース 8.2(2) へのアップグレード               |

表 11 Cisco MDS NX-OS リリース 8.2(2) への無停止アップグレード パス(続き)

- 1. 特に、MDS NX-OS リリース 6.2(21) から MDS NX-OS リリース 8.1(1a) へのアップグレードは中 断が伴います。詳細については、CSC vj40760 を参照してください。
- Cisco MDS 9700 HVDC PSU(DS-CHV-3.5KW)は、このリリースではサポートされていません。 これらのデバイスについては、Cisco MDS NX-OS リリース 8.2(x) 以降に直接アップグレードす るか、後で中断的リロードを介してアップグレードする必要があります。

#### Cisco MDS NX-OS リリース 8.2(1) への無停止アップグレードパス

- Cisco MDS 9706 および Cisco MDS 9710 スイッチを Cisco MDS NX-OS リリース 8.2(1) にアッ プグレードする前に、スイッチが CSC vf99665 の影響を受けるかどうかを確認してください。
- esp-aes-xcbc-mac アルゴリズムを使用したデバイスでの Cisco MDS NX-OS リリース 8.2(1) へのアップグレードはサポートされていません。このようなシナリオでは、先にアルゴリズムを変更したうえで Cisco MDS NX-OS リリース 8.2(1) にアップグレードすることをお勧めします。
- Cisco MDS NX-OS リリース 8.2(1) にアップグレードする前に、管理インターフェイスで既存の IP ACL を削除することをお勧めします。アップグレードの完了後に IP ACL を再設定すること ができます。詳細については、CSC vj30932 を参照してください。

表 12 Cisco MDS NX-OS リリース 8.2(1) への無停止アップグレード パス

| 現在のリリース              | 無停止アップグレード パスと順序指定アップグレード ステップ                   |
|----------------------|--------------------------------------------------|
| MDS NX-OS:           |                                                  |
| すべての 8.x リ<br>リース    | MDS NX-OS リリース 8.2(1) への直接アップグレード                |
| すべての 7.3(x) リ        | 1. MDS NX-OS リリース 8.1(1a) へのアップグレード              |
| リース                  | 2. MDS NX-OS リリース 8.2(1) へのアップグレード               |
| 6.2(21) <sup>1</sup> | 1. Upgrade to MDS NX-OS リリース 6.2(23) へのアップグレード   |
|                      | 2. MDS NX-OS リリース 8.1(1a) へのアップグレード <sup>2</sup> |
|                      | 3. MDS NX-OS リリース 8.2(1) へのアップグレード               |

| 現在のリリース                               | 無停止アップグレード パスと順序指定アップグレード ステップ                   |
|---------------------------------------|--------------------------------------------------|
| 6.2(21) を除く                           | 1. MDS NX-OS リリース 8.1(1a) <sup>2</sup> へのアップグレード |
| 6.2(13a) 以降のリ<br>リース                  | 2. MDS NX-OS リリース 8.2(1) へのアップグレード               |
| 6.2(13a) より前の<br>すべての 6.2(x) リ<br>リース | 1. MDS NX-OS リリース 6.2(13a) へのアップグレード             |
|                                       | 2. MDS NX-OS リリース 6.2(21) へのアップグレード              |
|                                       | 3. Upgrade to MDS NX-OS リリース 6.2(23) へのアップグレード   |
|                                       | 4. MDS NX-OS リリース 8.1(1a) <sup>2</sup> へのアップグレード |
|                                       | 5. MDS NX-OS リリース 8.2(1) へのアップグレード               |

表 12 Cisco MDS NX-OS リリース 8.2(1) への無停止アップグレードパス(続き)

1. 特に、MDS NX-OS リリース 6.2(21) から MDS NX-OS リリース 8.1(1a)へのアップグレードは中断します。詳細については、CSCvj40760 を参照してください。

2. Cisco MDS 9700 HVDC PSU(DS-CHV-3.5KW)は、このリリースではサポートされていません。 これらのデバイスについては、Cisco MDS NX-OS リリース 8.2(x) 以降に直接アップグレードす るか、後で中断的リロードを介してアップグレードする必要があります。

#### Cisco MDS NX-OS リリース 8.1(1b) への無停止アップグレードパス

ſ

| 現在のリリース                               | 無停止アップグレード パスと順序指定アップグレード ステップ                                                                                                    |
|---------------------------------------|----------------------------------------------------------------------------------------------------|
| MDS NX-OS:                            |                                                                                                    |
| すべての 8.x リ<br>リース                     | MDS NX-OS リリース 8.1(1b) への直接アップグレード                                                                                                    |
| すべての 7.3(x) リ<br>リース                  | MDS NX-OS リリース 8.1(1b) への直接アップグレード                                                                                                    |
| 6.2(21) <sup>1</sup>                  | <ol> <li>Upgrade to MDS NX-OS リリース 6.2(23) へのアップグレード</li> <li>MDS NX-OS リリース 8.1(1a) へのアップグレード<sup>2</sup></li> <li>MDS NX-OS リリース 8.1(1b) へのアップグレード</li> </ol> |
| 6.2(21) を除く<br>6.2(13a) 以降のリ<br>リース   | <ol> <li>MDS NX-OS リリース 8.1(1a)<sup>2</sup> へのアップグレード</li> <li>MDS NX-OS リリース 8.1(1b) へのアップグレード</li> </ol>                                                      |
| 6.2(13a) より前の<br>すべての 6.2(x) リ<br>リース | <ol> <li>MDS NX-OS リリース 6.2(13a) へのアップグレード</li> <li>MDS NX-OS リリース 8.1(1a)<sup>2</sup> へのアップグレード</li> <li>MDS NX-OS リリース 8.1(1b) へのアップグレード</li> </ol>           |

表 13 Cisco MDS NX-OS リリース 8.1(1b) への無停止アップグレードパス

1. 特に、MDS NX-OS リリース 6.2(21) から MDS NX-OS リリース 8.1(1a)へのアップグレードは中断します。詳細については、CSC vj40760 を参照してください。

2. Cisco MDS 9700 HVDC PSU(DS-CHV-3.5KW)は、このリリースではサポートされていません。 これらのデバイスについては、Cisco MDS NX-OS リリース 8.2(x) 以降に直接アップグレードす るか、後で中断的リロードを介してアップグレードする必要があります。

#### Cisco MDS NX-OS リリース 8.1(1a) への無停止アップグレードパス

| 現在のリリース                             | 無停止アップグレード パスと順序指定アップグレード ステップ                   |
|-------------------------------------|--------------------------------------------------|
| MDS NX-OS:                          |                                                  |
| すべての 8.x リ<br>リース                   | MDS NX-OS リリース 8.1(1a) への直接アップグレード               |
| すべての 7.3(x) リ<br>リース                | MDS NX-OS リリース 8.1(1a) への直接アップグレード               |
| 6.2(21) <sup>1</sup>                | 1. MDS NX-OS リリース 6.2(23) へのアップグレード              |
|                                     | 2. MDS NX-OS リリース 8.1(1a) へのアップグレード <sup>2</sup> |
| 6.2(21) を除く<br>6.2(13a) 以降のリ<br>リース | MDS NX-OS リリース 8.1(1a) への直接アップグレード               |
| 6.2(13a) より前の                       | 1. MDS NX-OS リリース 6.2(13a) へのアップグレード             |
| すべての 6.2(x) リ<br>リース                | 2. MDS NX-OS リリース 8.1(1a) <sup>2</sup> へのアップグレード |

1

#### 表 14 Cisco MDS NX-OS リリース 8.1(1a) への無停止アップグレード パス

1. 特に、MDS NX-OS リリース 6.2(21) から MDS NX-OS リリース 8.1(1a)へのアップグレードは中断します。詳細については、CSCvj40760 を参照してください。

2. Cisco MDS 9700 HVDC PSU(DS-CHV-3.5KW)は、このリリースではサポートされていません。 これらのデバイスについては、Cisco MDS NX-OS リリース 8.2(x) 以降に直接アップグレードす るか、後で中断的リロードを介してアップグレードする必要があります。

#### Cisco MDS NX-OS リリース 8.1(1) への無停止アップグレードパス

| 現在のリリース                               | 無停止アップグレード パスと順序指定アップグレード ステップ                                                                 |
|---------------------------------------|------------------------------------------------------------------------------------------------|
| MDS NX-OS:                            |                                                                                                |
| すべての 7.3(x) リ<br>リース                  | MDS NX-OS リリース 8.1(1) への直接アップグレード                                                              |
| 6.2(13a) 以降のリ<br>リース                  | MDS NX-OS リリース 8.1(1) <sup>1</sup> への直接アップグレード                                                 |
| 6.2(13a) より前の<br>すべての 6.2(x) リ<br>リース | <ol> <li>MDS NX-OS リリース 6.2(13a) へのアップグレード</li> <li>MDS NX-OS リリース 8.1(1) へのアップグレード</li> </ol> |

表 15 Cisco MDS NX-OS リリース 8.1(1) への無停止アップグレード パス

1. Cisco MDS 9700 HVDC PSU(DS-CHV-3.5KW)は、このリリースではサポートされていません。これらのデバイスについては、Cisco MDS NX-OS リリース 8.2(x) 以降に直接アップグレードするか、後で中断的リロードを介してアップグレードする必要があります。

(注)

無停止アップグレードの場合は、スイッチで Cisco SAN-OS リリース 3.3(5b) 以降を実行する必要があります。停止アップグレードの場合は、スイッチのリロードが必要です。

# アップグレード ガイドライン

- <u>》</u> (注)
  - In-Service Software Upgrade (ISSU)のパフォーマンスは推奨できませんが、同時に、Cisco MDS 9132T、Cisco MDS 9148S、Cisco MDS 9250i、Cisco MDS 9396S の各ファブリック スイッ チが互いにピアになっている場合は、それらのカテゴリのファブリック スイッチでの使用 をお勧めします。
    - Cisco MDS NX-OS リリース 8.3(1) から、smartoptics リンクが error disabled になっている他のサポートされていない(上位または下位の)リリースへのアップグレードでは、リンクをいったん物理的に除去して挿入しアップしない限り、リンクが error-disabled 状態に維持されます。

## Cisco MDS 9700 シリーズ マルチレイヤ ディレクタのアップグレード プロセス

Cisco MDS 9710 ディレクタにおける Cisco NX-OS Release 8.x へのアップグレードの大まかなプロセスは次のとおりです。

- ステップ1 「Cisco MDS 9700 シリーズ マルチレイヤ ディレクタでの Cisco NX-OS リリース 8.x へのアップ グレード」セクション(19ページ)の説明に従って、Cisco NX-OS リリース 8.x にアップグレード します。
- **ステップ 2** Cisco MDS 9710 シャーシに、Cisco MDS 48 ポート 16 Gbps ファイバ チャネル スイッチング モ ジュールを取り付けます。詳細については、『*Cisco MDS 9700 Series Hardware Installation Guide*』 を参照してください。
- ステップ 3 Cisco MDS 9710 シャーシに、Cisco MDS 48 ポート 10 ギガビット イーサネット モジュールを取 り付けます。詳細については、『Cisco MDS 9700 Series Hardware Installation Guide』を参照してく ださい。
- **ステップ 4** 必要に応じてスイッチをリロードします。

## Cisco MDS 9700 シリーズ マルチレイヤ ディレクタでの Cisco NX-OS リリース 8.x へのアップグレード

(注)

- ファームウェアのアップグレードにコンソール接続を使用します。管理インターフェイスからアップグレードを行う場合は、両方のスーパーバイザへの有効な接続が必要になります。これは、このプロセスによってスイッチオーバーが発生し、アップグレード後に現在のスタンバイスーパーバイザがアクティブになるためです。
  - Cisco MDS 9718 マルチレイヤ ディレクタは、Cisco NX-OS リリース 7.3(0)D1(1) 以降のみを サポートしています。
  - system auto-collect tech-support コマンドを有効にすると、スタンバイ スイッチがリロードされて Cisco MDS 9700 シリーズ マルチレイヤ ディレクタで HA-Standby になるまでに 600 秒の遅延が発生します。

Cisco MDS 9700 シリーズ マルチレイヤ ディレクタで最新の Cisco NX-OS ソフトウェアを使用 してスイッチをアップグレードするには、次の手順を実行します。

ステップ1 http://www.cisco.com/ にアクセスし、ページ最上部の [Log In] をクリックします。シスコ システムズのユーザ名とパスワードを入力します。

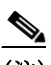

- (注) Cisco.com に登録していないユーザは、このマニュアルに記載されているセキュア リン クにアクセスできません。
- ステップ 2 新しい Cisco MDS 9700 シリーズ マルチレイヤ スイッチについて次の物理的な接続を確認します。
  - コンピュータ端末(または端末サーバ)にコンソール ポートが物理的に接続されている。
  - 管理 10/100/1000 イーサネット ポート(mgmt0)が外部のハブ、スイッチ、またはルータに接続されている。

物理的な接続を確認するには、製品のハードウェア設置ガイドを参照してください。詳細については、『*Cisco MDS 9710 Director Hardware Installation Guide*』を参照してください。

- **ステップ 3** スイッチにログインします。
- ステップ 4 copy running-config startup-config コマンドを実行して、現在実行中の設定を保存します。copy running-config bootflash:backup\_config.txt コマンドを実行して、既存の設定のバックアップを ファイルに作成することもできます。『Cisco MDS 9000 Series NX-OS Fundamentals Configuration Guide』の「Using the Cisco NX-OS Setup Utility」の章を参照してください。
- **ステップ 5** show license usage コマンドを使用して、スイッチにインストールされている必要なライセンスファイルが表示されることを確認します。

(注) 工場出荷時のスイッチには、必要なライセンスがシステムにインストールされています。 ただし、出荷時のライセンスファイルでは、猶予期間中に使用する可能性のある機能の ライセンスは付与されていません。『Cisco MDS 9000 Series NX-OS Licensing Guide』を参照 してください。この時点でライセンスが表示されない場合は、ステップ6とステップ7を 実行して必要なライセンスをインストールします。この時点で必要なライセンスが表示 されている場合は、ステップ6とステップ7を省略してステップ8に進みます。

有効なライセンスの CLI 出力の例を次に示します。

| Feature                                          | Ins             | Lic<br>Count  | Status                     | Expiry | Date | Comments |
|--------------------------------------------------|-----------------|---------------|----------------------------|--------|------|----------|
| FM_SERVER_PKG<br>MAINFRAME_PKG<br>ENTERPRISE_PKG | No<br>No<br>Yes | -<br>-<br>5 - | Unused<br>Unused<br>Unused | never  |      | -        |

- **ステップ6** 必要に応じてライセンスをインストールし、必要な機能がスイッチで使用できるようにします。 次の操作を行ってください。
  - a. show license host-id コマンドを使用して、スイッチのシリアル番号を取得します。ホスト ID は、スイッチのシリアル番号ともいいます。

switch# show license host-id License hostid: VDH=JAF1721AEQG

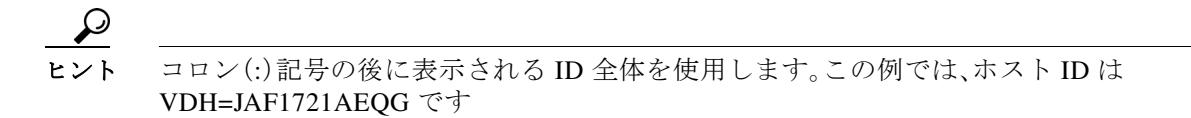

- b. 権利証明書または購入証明書を入手します。この文書は、すべての Cisco MDS スイッチに付属しています。
- c. 権利証明書またはその他の購入証明書で、製品認証キー(PAK)を見つけます。
- d. 製品の権利証明書または購入証明書に、URL が記載されています。
- e. スイッチに該当する指定の URL を見つけてアクセスし、スイッチのシリアル番号と PAK を 入力します。ライセンス キー ファイルが E メールで送信されます。ライセンス キー ファイ ルは、要求されたスイッチのみでの使用を認証するためにデジタル署名されています。指定 したスイッチの Cisco NX-OS ソフトウェアがライセンス キー ファイルにアクセスすると、 要求された機能も有効になります。

#### 

(注) 指定した Cisco MDS 9000 シリーズ マルチレイヤ スイッチに、キーを変更せずにライセ ンス ファイルをインストールします。

ライセンスの詳細については、『*Cisco MDS 9000 Series NX-OS Licensing Guide*』を参照してくだ さい。

- **ステップ 7** Eメールでライセンス キー ファイルを受信したら、ライセンス キー ファイルをインストールします。次の操作を行ってください。
  - a. TFTP または SCP を使用してライセンス ファイルをブートフラッシュにコピーします。
  - **b.** スイッチ コンソールから、アクティブなスーパーバイザ モジュールで install license コマン ドを実行して、ライセンス ファイルをインストールします。

switch# install license bootflash:license\_file.lic
Installing license ..done

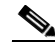

ſ

- (注) ライセンス キー ファイルにターゲット名を指定する場合、ファイルは指定された名前で インストールされます。そうしない場合、ライセンス キー ファイルに指定されたファイ ル名がライセンスのインストールに使用されます。
- c. スイッチ コンソールを終了します。

ライセンスの詳細については、『Cisco MDS 9000 Series NX-OS Licensing Guide』を参照してくだ さい。

**ステップ 8 dir bootflash:** コマンドを使用して、イメージファイルのコピーに必要な容量が bootflash: ディレ クトリにあることを確認します。 **delete bootflash:***filename* コマンドを使用して、不要なファイル を削除します。

switch# dir bootflash:

 4096
 May 14
 13:29:55
 2014
 lost+found/

 6442141
 Oct 09
 14:25:48
 2013
 m9700-s3-epld.6.2.7.BF.0.9.gimg

 37011968
 Apr 30
 16:10:28
 2014
 m9700-sf3ek9-kickstart-mzg.6.2.7.bin

 36423680
 Apr 16
 16:17:50
 2014
 m9700-sf3ek9-kickstart-mzg.6.2.9.bin

 36427264
 May 22
 11:27:11
 2014
 m9700-sf3ek9-kickstart-mzg.6.2.9.bin

 195875124
 Apr 30
 12:55:14
 2014
 m9700-sf3ek9-mzg.6.2.7.bin

Usage for bootflash://sup-local 2468593664 bytes used 1272250368 bytes free 3740844032 bytes total <u>》</u> (注)

Cisco NX-OS ソフトウェアをダウンロードしてインストールする前に、Cisco MDS リセラーによってリリースがサポートされていることを確認します。Cisco リセラーから有償のサポートを購入した場合は、詳細についてリセラーに直接お問い合わせください。それ以外の場合は、Cisco Technical Support
 (http://www.cisco.com/en/US/support/tsd\_cisco\_worldwide\_contacts.html)にお問い合わせください。

**ステップ9** アクティブなスーパーバイザモジュールのブートフラッシュでさらに多くの容量が必要な場合は、不要なファイルを削除して空き容量を確保します。

switch# delete bootflash: m9700-sf3ek9-kickstart-mzg.6.2.7.bin switch# delete bootflash: m9700-sf3ek9-mzg.6.2.7.bin

ステップ 10 Cisco MDS 9700 シリーズ マルチレイヤ スイッチで、スタンバイのスーパバイザ モジュールの ブートフラッシュに使用できる容量があることを確認します。

switch# attach mod x (where x is the module number of the standby supervisor)
switch(standby)# dir bootflash:

| 16206848Jul 01 10:54:49 2011 m9250-s5ek9-kickstart-mz.6.2.5.bin16604160Jul 01 10:20:07 2011 m9250-s5ek9-kickstart-mz.6.2.5c.bi78337129Jul 01 10:33:52 2011 m9250-s5ek9-mz.6.2.1.bin78718938Jul 01 10:18:09 2011 m9250-s5ek9-mz.6.2.1c.bin | 12288    | Aug | 26 | 19:06:14 | 2011 | lost+found/                         |
|----------------------------------------------------------------------------------------------------|----------|-----|----|----------|------|-------------------------------------|
| 16604160Jul 01 10:20:07 2011 m9250-s5ek9-kickstart-mz.6.2.5c.bi78337129Jul 01 10:33:52 2011 m9250-s5ek9-mz.6.2.1.bin78718938Jul 01 10:18:09 2011 m9250-s5ek9-mz.6.2.1c.bin                                                                | 16206848 | Jul | 01 | 10:54:49 | 2011 | m9250-s5ek9-kickstart-mz.6.2.5.bin  |
| 78337129Jul 01 10:33:52 2011 m9250-s5ek9-mz.6.2.1.bin78718938Jul 01 10:18:09 2011 m9250-s5ek9-mz.6.2.1c.bin                                                                                                    | 16604160 | Jul | 01 | 10:20:07 | 2011 | m9250-s5ek9-kickstart-mz.6.2.5c.bir |
| 78718938 Jul 01 10:18:09 2011 m9250-s5ek9-mz.6.2.1c.bin                                                                                                    | 78337129 | Jul | 01 | 10:33:52 | 2011 | m9250-s5ek9-mz.6.2.1.bin            |
|                                                                                                    | 78718938 | Jul | 01 | 10:18:09 | 2011 | m9250-s5ek9-mz.6.2.1c.bin           |

Usage for bootflash://sup-local 122811392 bytes used 61748224 bytes free 184559616 bytes total

switch(standby)# exit (to return to the active supervisor)

ステップ 11 Cisco MDS 9700 シリーズ マルチレイヤ スイッチで、スタンバイのスーパーバイザ モジュールの ブートフラッシュでさらに多くの容量が必要な場合は、不要なファイルを削除して空き容量を 確保します。

switch(standby) # delete bootflash: m9250-s5ek9-kickstart-mz.6.2.5.bin.S68
switch(standby) # delete bootflash: m9250-s5ek9-mz.6.2.5.bin.S68

ステップ 12 次の URL を使用し、Software Download Center にアクセスします。

http://www.cisco.com/cisco/software/navigator.html

ログインを求められたら、シスコユーザ名とパスワードを使用します。

ステップ 13 インストールするリリースに応じて、必要な Cisco NX-OS リリース 8.x イメージファイルを選択 します。

[Technical Support Encryption Software Export Distribution Authorization] フォームが表示されます。

- ステップ14 関連する詳細をこのフォームに入力して、認証を取得します。
- ステップ 15 認証を取得したら、FTP または TFTP サーバにファイルをダウンロードします。
- ステップ 16 FTP または TFTP サーバを使用して、Cisco NX-OS のキックスタート イメージとシステム イメージをアクティブなスーパーバイザ モジュールのブートフラッシュにコピーします。 イメージ ファイルをダウンロードしたら、FTP 環境の IP アドレスまたはドメイン ネーム システム(DNS)名を、ファイルがあるパスに変更します。

```
switch# copy tftp://tftpserver.cisco.com/MDS/m9700-sf3ek9-kickstart-mz.8.3.2.bin
bootflash:m9700-sf3ek9-kickstart-mz.8.3.2.bin
switch# copy tftp://tftpserver.cisco.com/MDS/m9700-sf3ek9-mz.8.3.2.bin
bootflash:m9700-sf3ek9-mz.8.3.2.bin
```

```
ステップ 17 show version コマンドを使用して、スイッチが必要なソフトウェア バージョンを実行している
ことを確認します。
```

switch# show version

```
Cisco Nexus Operating System (NX-OS) Software
TAC support: http://www.cisco.com/tac
Documents: http://www.cisco.com/en/US/products/ps9372/tsd_products_support_serie
s_home.html
Copyright (c) 2002-2018, Cisco Systems, Inc. All rights reserved.
The copyrights to certain works contained in this software are
owned by other third parties and used and distributed under
license. Certain components of this software are licensed under
the GNU General Public License (GPL) version 2.0 or the GNU
Lesser General Public License (LGPL) Version 2.1. A copy of each
such license is available at
http://www.opensource.org/licenses/gpl-2.0.php and
http://www.opensource.org/licenses/lgpl-2.1.php
```

```
Software
BIOS: version 3.2.0
kickstart: version 8.3(2)
system: version 8.3(2)
BIOS compile time: 09/27/2018
kickstart image file is: bootflash:///m9700-sf3ek9-kickstart-mz.8.3.2.bin
kickstart compile time: 11/30/2018 12:00:00 [11/30/2018 23:18:49]
system image file is: bootflash:///m9700-sf3ek9-mz.8.3.2.bin
system compile time: 11/30/2018 12:00:00 [12/01/2018 00:45:13]
```

```
Hardware
cisco MDS 9706 (6 Slot) Chassis ("Supervisor Module-3")
Intel(R) Xeon(R) CPU with 8167760 kB of memory.
Processor Board ID JAE17440HVW
```

```
Device name: sw-9706-213
bootflash: 3915776 kB
slot0: 0 kB (expansion flash)
```

ſ

Kernel uptime is 0 day(s), 0 hour(s), 57 minute(s), 19 second(s)

- ステップ 18 スイッチで互換性のあるハードウェアが実行されていることを確認します。詳細については、対応するバージョンの『Cisco MDS 9000 Series Release Notes』を参照してください。
- ステップ 19 install all コマンドを実行して、アップグレードを実行します。

次の例では、システムファイルとキックスタートファイルをローカルで指定した場合の install all コマンドの結果を表示しています。この例では、Cisco MDS 9700 シリーズ マルチレイヤ ス イッチで実行されたコマンドを表示しています。

switch# install all kickstart m9700-sf3ek9-kickstart-mz.8.3.2.bin system
m9700-sf3ek9-mz.8.3.2.bin
Installer will perform compatibility check first. Please wait.

Verifying image bootflash:/m9700-sf3ek9-kickstart-mz.8.3.2.bin for boot variable "kickstart". Verifying image bootflash:/m9700-sf3ek9-mz.8.3.2.bin for boot variable "system". [###################### 100% -- SUCCESS Performing module support checks. Verifying image type. [##################### 100% -- SUCCESS Extracting "lctsh" version from image bootflash:/m9700-sf3ek9-mz.8.3.2.bin [#####################] 100% -- SUCCESS Extracting "bios" version from image bootflash:/m9700-sf3ek9-mz.8.3.2.bin Extracting "lc2dce-mds" version from image bootflash:/m9700-sf3ek9-mz.8.3.2.bin [###################### 100% -- SUCCESS Extracting "slc4xb" version from image bootflash:/m9700-sf3ek9-mz.8.3.2.bin [#####################] 100% -- SUCCESS Extracting "system" version from image bootflash:/m9700-sf3ek9-mz.8.3.2.bin Extracting "kickstart" version from image bootflash:/m9700-sf3ek9-kickstart-mz.8.3.2.bin [###################### 100% -- SUCCESS Extracting "slcf32" version from image bootflash:/m9700-sf3ek9-mz.8.3.2.bin Notifying services about system upgrade. [#####################] 100% -- SUCCESS Compatibility check is done: Module bootable Impact Install-type Reason \_ \_ \_ \_ \_ \_ ----- ------ ------2 yes non-disruptive rolling 3 yes non-disruptive rolling 4 yes non-disruptive rolling yes non-disruptive 5 reset yes non-disruptive yes non-disruptive 6 reset rolling 10 Other miscellaneous information for installation: Module info \_ \_ \_ \_ \_ \_ \_ \_ \_ \_ 2 FC ports 1-24 are hitless, IPS 1-8 are hitful, and Intelligent Applications running are hitful Images will be upgraded according to following table: Image Running-Version (pri:alt) New-Version Upg-Required Module 2 lctsh 8.3(1) 8.3(2) yes bios v4.2.14(03/30/2016):v4.2.14(03/30/2016) 2 no 3 lc2dce-mds 8.3(1) 8.3(2) yes

no

1

bios v2.0.32(12/16/13):v2.0.32(12/16/13) v2.0.32(12/16/13)

```
4
        slc4xb
                     8.3(1)
                                          8.3(2)
                                                          yes
4
        bios v1.10.21(11/26/12):v1.10.21(11/26/12)
                                                    v1.10.21(11/26/12)
                                                                                no
5
                     8.3(1)
        system
                                          8.3(2)
                                                          yes
5
        kickstart
                     8.3(1)
                                          8.3(2)
                                                          ves
        bios v3.1.0(02/27/2013):v3.1.0(02/27/2013)
5
                                                     v3.2.0(09/27/2018)
                                                                                yes
6
                     8.3(1)
        system
                                          8.3(2)
                                                          yes
6
        kickstart
                     8.3(1)
                                          8.3(2)
                                                          yes
        bios v3.1.0(02/27/2013):v3.1.0(02/27/2013)
6
                                                     v3.2.0(09/27/2018)
                                                                                yes
10
        slcf32
                     8.3(1)
                                          8.3(2)
                                                          ves
10
        bios v4.1.49(01/29/2017):v4.1.49(01/29/2017)
                                                    v4.1.49(01/29/2017)
                                                                                  no
Do you want to continue with the installation (y/n)? [n] y
Install is in progress, please wait.
Performing runtime checks.
Syncing image bootflash:/m9700-sf3ek9-kickstart-mz.8.3.2.bin to standby.
[###################### 100% -- SUCCESS
Syncing image bootflash:/m9700-sf3ek9-mz.8.3.2.bin to standby.
[##################### 100% -- SUCCESS
Setting boot variables.
Performing configuration copy.
[###################### 100% -- SUCCESS
Module 2: Upgrading bios/loader/bootrom/power-seq.
Warning: please do not remove or power off the module at this time.
[###################### 100% -- SUCCESS
Module 3: Upgrading bios/loader/bootrom/power-seq.
Warning: please do not remove or power off the module at this time.
Module 4: Upgrading bios/loader/bootrom/power-seq.
Warning: please do not remove or power off the module at this time.
Module 5: Upgrading bios/loader/bootrom/power-seq.
Warning: please do not remove or power off the module at this time.
[##################### 100% -- SUCCESS
Module 6: Upgrading bios/loader/bootrom/power-seq.
Warning: please do not remove or power off the module at this time.
[###################### 100% -- SUCCESS
Module 10: Upgrading bios/loader/bootrom/power-seq.
Warning: please do not remove or power off the module at this time.
[###################### 100% -- SUCCESS
2018 Nov 23 15:38:37 apex-211 %PLATFORM-2-MOD_REMOVE: Module 6 removed (Serial number
JAE17480AL1)
2018 Nov 23 15:40:58 apex-211 %USBHSD-STANDBY-2-MOUNT: logflash: online
2018 Nov 23 15:42:06 apex-211 %PLATFORM-1-PFM ALERT: Disabling ejector based shutdown on
sup in slot 6
Module 6: Waiting for module online.
 -- SUCCESS
2018 Nov 23 15:42:30 apex-211 %PLATFORM-1-PFM ALERT: Enabling ejector based shutdown on
sup in slot 5
```

```
Notifying services about the switchover.
[##################### 100% -- SUCCESS
"Switching over onto standby".
>>>
>>>
>>>
NX7k SUP BIOS version ( 3.02 ) : Build - 09/27/2018 02:38:22
PM FPGA Version : 0x0000014
Power sequence microcode revision - 0x00000001 : card type - f10156EEA0
Booting Spi Flash : Primary
 CPU Signature - 0x000106e4: Version - 0x000106e0
 CPU - 1 : Cores - 4 : HTEn - 1 : HT - 2 : Features - 0xbfebfbff
 FSB Clk - 532 Mhz : Freq - 2152 Mhz - 2128 Mhz
 MicroCode Version : 0x0000005
 Memory - 8192 MB : Frequency - 1067 MHZ
 Loading Bootloader: Done
 IO FPGA Version : 0x10001
 PLX Version
                 : 861910b5
Bios digital signature verification - Passed
Reset Reason Registers: 0x1 0x0
Filesystem type is ext2fs, partition type 0x83
            GNU GRUB version 0.97
Autobooting bootflash:/m9700-sf3ek9-kickstart-mz.8.3.2.bin bootflash:/m9700-
sf3ek9-mz.8.3.2.bin..
Filesystem type is ext2fs, partition type 0x83
Booting kickstart image: bootflash:/m9700-sf3ek9-kickstart-mz.8.3.2.bin...
Kickstart digital signature verification Successful
Image verification OK
INIT: version 2
boot device node /dev/sda
obfl flash device node /dev/sdb
USB log flash device not found ...
Checking obfl filesystem.
Checking all filesystems..r.r.R. done.
fdisk: cannot open /dev/hd-log: No such file or directory
No partition found for LOG
LOG partition is less than 1G, size found = 0
mounting Log 1
Starting mcelog daemon
cat: /var/log/log flash node: No such file or directory
Initializing the LOG flash
LOG Partitioning result code = 0
rrCreating logflash directories
Loading system software
/bootflash//m9700-sf3ek9-mz.8.3.2.bin read done
System image digital signature verification successful.
Uncompressing system image: bootflash:/m9700-sf3ek9-mz.8.3.2.bin Fri Nov 23 15:46:29 IST
2018
blogger: nothing to do.
С
..done Fri Nov 23 15:46:34 IST 2018
INIT: Entering runlevel: 3
```

```
Starting portmap daemon...
starting statd: done
starting 8 nfsd kernel threads: done
starting mountd: done
System is coming up ... Please wait ...
2018 Nov 23 15:48:10 apex-211 %LICMGR-2-LOG LIC NO LIC: No license(s) present for feature
ENTERPRISE_PKG. Application(s) shut down in 96 days.
>>>
>>>
NX7k SUP BIOS version ( 3.02 ) : Build - 09/27/2018 02:38:22
PM FPGA Version : 0x0000014
Power sequence microcode revision - 0x00000001 : card type - f10156EEA0
Booting Spi Flash : Primary
 CPU Signature - 0x000106e4: Version - 0x000106e0
 CPU - 1 : Cores - 4 : HTEn - 1 : HT - 2 : Features - Oxbfebfbff
 FSB Clk - 532 Mhz : Freq - 2153 Mhz - 2128 Mhz
 MicroCode Version : 0x00000005
 Memory - 8192 MB : Frequency - 1067 MHZ
 Loading Bootloader: Done
 IO FPGA Version : 0x10001
 PLX Version
                 : 861910b5
Bios digital signature verification - Passed
Reset Reason Registers: 0x0 0x8
Filesystem type is ext2fs, partition type 0x83
            GNU GRUB version 0.97
Autobooting bootflash:/m9700-sf3ek9-kickstart-mz.8.3.2.bin bootflash:/m9700-
sf3ek9-mz.8.3.2.bin..
Filesystem type is ext2fs, partition type 0x83
Booting kickstart image: bootflash:/m9700-sf3ek9-kickstart-mz.8.3.2.bin...
.....
.....
Kickstart digital signature verification Successful
Image verification OK
INIT: version 2
boot device node /dev/sda
obfl flash device node /dev/sdb
log flash device node /dev/sdc
Checking obfl filesystem.
Checking all filesystems..r.r.r.r done.
Mounting Log Dir /logflash
mounting Log 0
Starting mcelog daemon
rrCreating logflash directories
Loading system software
/bootflash//m9700-sf3ek9-mz.8.3.2.bin read done
System image digital signature verification successful.
Uncompressing system image: bootflash:/m9700-sf3ek9-mz.8.3.2.bin Fri Nov 23 15:40:22 IST
2018
blogger: nothing to do.
C
..done Fri Nov 23 15:40:27 IST 2018
INIT: Entering runlevel: 3
Starting portmap daemon...
starting statd: done
starting 8 nfsd kernel threads: done
starting mountd: done
2018 Nov 23 15:40:58 apex-211 %USBHSD-2-MOUNT: logflash: online
```

```
2018 Nov 23 15:41:12 apex-211 %LICMGR-2-LOG LIC NO LIC: No license(s) present for feature
ENTERPRISE_PKG. Application(s) shut down in 96 days.
Continuing with installation, please wait
Module 6: Waiting for module online.
-- SUCCESS
2018 Nov 23 15:42:35 apex-211 %KERN-2-SYSTEM_MSG: [ 203.622504] Switchover started by
redundancy driver - kernel
2018 Nov 23 15:42:36 apex-211 %SYSMGR-2-HASWITCHOVER PRE START: This supervisor is
becoming active (pre-start phase).
2018 Nov 23 15:42:36 apex-211 %SYSMGR-2-HASWITCHOVER START: Supervisor 6 is becoming
active.
2018 Nov 23 15:42:36 apex-211 %SYSMGR-2-SWITCHOVER OVER: Switchover completed.
2018 Nov 23 15:42:37 apex-211 %PLATFORM-1-PFM ALERT: Disabling ejector based shutdown on
sup in slot 6
2018 Nov 23 15:42:41 apex-211 %LICMGR-2-LOG_LIC_NO_LIC: No license(s) present for feature
ENTERPRISE PKG. Application(s) shut down in 96 days.
2018 Nov 23 15:42:41 apex-211 %LICMGR-2-LOG LIC NO LIC: No license(s) present for feature
MAINFRAME_PKG. Application(s) shut down in 120 days.
2018 Nov 23 15:42:41 apex-211 %LICMGR-2-LOG LICAPP NO LIC: Application Fabric Binding
running without MAINFRAME PKG license, shutdown in 120 days
2018 Nov 23 15:42:42 apex-211 %CALLHOME-2-EVENT: LICENSE ALERT
Module 2: Non-disruptive upgrading.
[#]
                   ] 0%2018 Nov 23 15:49:27 apex-211 %PLATFORM-1-PFM_ALERT: Enabling
ejector based shutdown on sup in slot 6
2018 Nov 23 15:52:05 apex-211 %PMON-SLOT2-2-PMON CRIT INFO: Port Monitor Critical
Information: Config download success .
Module 3: Non-disruptive upgrading.
Module 4: Non-disruptive upgrading.
                      0%2018 Nov 23 15:57:44 apex-211 %PMON-SLOT4-2-PMON CRIT INFO:
[#]
                   1
Port Monitor Critical Information: Config download success .
Module 10: Non-disruptive upgrading.
                   ] 0%2018 Nov 23 16:00:00 apex-211 %PMON-SLOT10-2-PMON_CRIT_INFO:
[#]
Port Monitor Critical Information: Config download success .
[###################### 100% -- SUCCESS
Install has been successful.
switch# You have now upgraded the Cisco NX-OS software in your switch.
```

## Cisco MDS 9250i スイッチでの Cisco NX-OS リリース 8.x へのアップグ レード

Cisco MDS 9250i スイッチで Cisco NX-OS リリース 8.x へのアップグレードを行うには、次の手順を実行します。

1

**ステップ1** アップグレードのためのシステム イメージ ファイルがアクティブ スーパーバイザ モジュール のブートフラッシュにあることを確認します。

> switch# dir bootflash: 20090368 Apr 06 05:25:31 2001 m9250-s5ek9-kickstart-mz.8.3.2.bin 20044800 Mar 30 15:42:05 2014 m9250-s5ek9-kickstart-mz.8.3.2.bin 107197681 Apr 06 05:26:53 2001 m9250-s5ek9-mz.8.3.2.bin

107587249 Mar 30 15:42:52 2014 m9250-s5ek9-mz.8.3.2.bin Usage for bootflash://sup-local 236338292 bytes used 142984076 bytes free 379322368 bytes total

ステップ2 ソフトウェアのイメージファイルがない場合は、FTP または TFTP サーバからアクティブな スーパーバイザモジュールのブートフラッシュにダウンロードします。Cisco.com のソフトウェ アダウンロードセンター(http://www.cisco.com/cisco/software/navigator.html)からソフトウェア のイメージファイルを入手できます。

アクティブなスーパーバイザモジュールのブートフラッシュでさらに多くの容量が必要な場合は、delete コマンドを使用して不要なファイルを削除し、ステップ3およびステップ4を実行します。

```
switch# copy tftp://tftpserver.cisco.com/MDS/m9250-s5ek9-kickstart-mz.8.3.2.bin
bootflash:m9700-sf3ek9-kickstart-mz.8.3.2.bin
switch# copy tftp://tftpserver.cisco.com/MDS/m9250-s5ek9-mz.8.3.2.bin
bootflash:m9700-sf3ek9-mz.8.3.2.bin
```

**ステップ3** アクティブなスーパーバイザで必要な容量が利用できることを確認します。

switch# dir bootflash:

20090368 Apr 06 05:25:31 2001 m9250-s5ek9-kickstart-mz.8.3.1.bin 20044800 Mar 30 15:42:05 2014 m9250-s5ek9-kickstart-mz.8.3.1.bin 107197681 Apr 06 05:26:53 2001 m9250-s5ek9-mz.6.2.5.bin 107587249 Mar 30 15:42:52 2014 m9250-s5ek9-mz.6.2.7.bin Usage for bootflash://sup-local 120695976 bytes used 63863640 bytes free 184559616 bytes total

**ステップ 4** アクティブなスーパーバイザ モジュールのブートフラッシュでさらに多くの容量が必要な場合は、不要なファイルを削除して空き容量を確保します。

switch# delete bootflash: m9250-s5ek9-kickstart-mz.6.2.5.bin.S60
switch# delete bootflash: m9250-s5ek9-kickstart-mz.6.2.5.bin.S16

**ステップ 5 copy running-config startup-config** コマンドを使用して設定を保存します。

switch# copy running-config startup-config

**copy running-config bootflash:backup\_config.txt** コマンドを使用して、既存の設定のバック アップをファイルに作成することもできます。.txt ファイル名に日付の参照を追加すること で、後でファイルを識別できます。

ステップ 6 install all コマンドを実行して、アップグレードを実行します。

switch# install all kickstart m9250-s5ek9-kickstart-mz.8.3.2.bin system
m9250-s5ek9-mz.8.3.2.bin
Installer will perform compatibility check first. Please wait.

Verifying image bootflash:/m9250-s5ek9-kickstart-mz.8.3.2.bin for boot variable "kickstart".

[#####################] 100% -- SUCCESS

```
Verifying image type.
[##################### 100% -- SUCCESS
Extracting "system" version from image bootflash:/m9250-s5ek9-mz.8.3.2.bin
Extracting "kickstart" version from image bootflash:/m9250-s5ek9-kickstart-mz.8.3.2.bin
[###################### 100% -- SUCCESS
Extracting "bios" version from image bootflash:/m9250-s5ek9-mz.8.3.2.bin
[##################### 100% -- SUCCESS
Performing Compact Flash and TCAM sanity test.
Notifying services about system upgrade.
Compatibility check is done:
Module bootable Impact Install-type Reason
----- ------ ------
1
     yes non-disruptive
                               reset
Other miscellaneous information for installation:
Module info
_ _ _ _ _ _
      _ _ _ _ _ _
1 FC ports 1-40 and FCoE ports 1-8 are hitless, IPS 1-2 are hitful, and Intelligent
Applications running are hitful
Images will be upgraded according to following table:
Module Image Running-Version
                                                  New-Version Upg-Required
-----
                                                    ------
-----
   1
               system
                                  8.1(1b)
                                                        8.3(2)
                                                                      ves
   1
           kickstart
                                  8.1(1b)
                                                        8.3(2)
                                                                      yes
            bios v2.1.17(01/08/14):v2.1.17(01/08/14)
                                                    v2.1.17(01/08/14)
   1
no
Do you want to continue with the installation (y/n)? [n]
alishan-212# install all kickstart m9250-s5ek9-kickstart-mz.8.3.2.bin system
m9250-s5ek9-mz.8.3.2.bin
Installer will perform compatibility check first. Please wait.
Verifying image bootflash:/m9250-s5ek9-kickstart-mz.8.3.2.bin for boot variable
"kickstart".
                 ] 0%
[#]
[##################### 100% -- SUCCESS
Verifying image bootflash:/m9250-s5ek9-mz.8.3.2.bin for boot variable "system".
Performing module support checks.
[#####################] 100% -- SUCCESS
Verifying image type.
[##################### 100% -- SUCCESS
Extracting "system" version from image bootflash:/m9250-s5ek9-mz.8.3.2.bin
```

```
[#####################] 100% -- SUCCESS
Extracting "kickstart" version from image bootflash:/m9250-s5ek9-kickstart-mz.8.3.2.bin
Extracting "bios" version from image bootflash:/m9250-s5ek9-mz.8.3.2.bin
[##################### 100% -- SUCCESS
Performing Compact Flash and TCAM sanity test.
Notifying services about system upgrade.
Compatibility check is done:
Module bootable Impact Install-type Reason
      _ _ _ _ _ _ _ _ _
               -----
_ _ _ _ _ _ _
                            _ _ _ _ _ _ _ _ _ _ _ _ _ _ _ _ _ _
   1
         yes non-disruptive
                                reset
Other miscellaneous information for installation:
Module info
_____
   1 FC ports 1-40 and FCoE ports 1-8 are hitless, IPS 1-2 are hitful, and Intelligent
Applications running are hitful
Images will be upgraded according to following table:
      Image Running-Version New-Version Upg-Required
Module
                -----
-----
                         -----
-----
  1
              system
                                 8.1(1b)
                                                      8.3(2)
                                                                     yes
   1
                                 8.1(1b)
          kickstart
                                                      8.3(2)
                                                                     yes
            bios v2.1.17(01/08/14):v2.1.17(01/08/14) v2.1.17(01/08/14)
   1
no
Do you want to continue with the installation (y/n)? [n] y
Install is in progress, please wait.
Performing runtime checks.
[###################### 100% -- SUCCESS
Notifying services about the upgrade.
[##################### 100% -- SUCCESS
Setting boot variables.
Performing configuration copy.
[###################### 100% -- SUCCESS
Module 1: Refreshing compact flash and Upgrading bios/loader/bootrom/power-seq.
Warning: please do not remove or power off the module at this time.
[##################### 100% -- SUCCESS
Upgrade can no longer be aborted, any failure will result in a disruptive upgrade.
Freeing memory in the file system.
```

```
Loading images into memory.
Saving linecard runtime state.
Saving supervisor runtime state.
[##################### 100% -- SUCCESS
Saving mts state.
[###################### 100% -- SUCCESS
Reloading the kernel to proceed with the upgrade.
All telnet and ssh connections will now be temporarily terminated.
>> NX7--LC-loader-02.01.17 (Jan 8 2014 - 16:30:41), Build: 02.01.17
CPU0: 8572E, Version: 2.2, (0x80e80022)
Core: E500, Version: 3.0, (0x80210030)
Clock Configuration:
      CPU:1066.672 MHz, CCB:533.336 MHz,
      DDR:266.668 MHz (533.336 MT/s data rate), LBC:33.334 MHz
L1:
      D-cache 32 kB enabled
      I-cache 32 kB enabled
Board: 9044, IOFPGA: 0x0000001A, SPROM: 0xAB
Boot flash : Primary
I2C:
      ready
DRAM: Initializing
DDR: dimm type 10, registered 1
DDR: dimm type 10, registered 1
   DDR: 4 GB
L2: 1024 KB enabled
Using default environment
Τn·
      serial
Out:
      serial
Err:
      serial
Net:
      INFO: Net boot mode = 1
INFO: Net boot mode = 1
INFO: Board will come up MGMT interface
INFO: MAC address is: b8:38:61:4a:24:40
eTSEC2 board phy 3
INFO: Net boot mode = 1
eTSEC2
IDE:
      Bus 0: OK
 Device 0: Model: UGB30STC4000Z4-EBY-ASD Firm: FW100511 Ser#: UNIGEN3
                                                                         30021309
           Type: Hard Disk
           Capacity: 3907.9 \text{ MB} = 3.8 \text{ GB} (8003520 \times 512)
Booting image bootflash://m9250-s5ek9-kickstart-mz.8.3.2.bin
25968640 bytes read
NBI at 08000000 size 134217728
Booting image at addr 0x00800000 ...
Memory <- <0x0 0x0 0x1 0x0> (4096MB)
ethernet0: local-mac-address <- b8:38:61:4a:24:40
ethernet1: local-mac-address <- 00:e0:0c:00:01:fd
ethernet2: local-mac-address <- 00:e0:0c:00:02:fd
CPU clock-frequency <- 0x3f941f80 (1067MHz)
CPU timebase-frequency <- 0x3f941f8 (67MHz)
CPU bus-frequency <- 0x1fca0fc0 (533MHz)
Image starting: loaded at 0x00800000 (sp: 0x7fedc4c0)
```

```
Allocating 0x620d88 bytes for kernel ...
unzipping (0x00000000 <- 0x00817000:0x00de3838)...done 0x5bc060 bytes
Using loader supplied ramdisk at 0x2800000-0x3ddaa00
initrd head: 0x1f8b0808
Linux/PowerPC load: rw root=/dev/ram0 rdbase=0x7000000 card index=9044 maxcpus=2 ip=off
ramdisk_size=262144 noquiet obfl_type_ide=1 kgdboc=ttyS0,9600,B isanimg_loc=0x6000000
isanimg_size=0x400 console=ttyS0,9600n8nn loader_ver="02.01.17" card_index=9044 quiet
bootdev=ide0 server ip=171.69.21.28 ksimq=/m9250-s5ek9-kickstart-mz.8.3.2.bin
isanimg=/m9250-s5ek9-mz.8.3.2.bin Finalizing device tree... flat tree at 0xdf0140
                                                  i; %setup arch: bootmem
mpc85xx_ds_setup_arch()
arch: exit
    0.060041] Host controller irq 26
    0.134631] Assign root port irq 26
Γ
    0.755227] physmap-flash physmap-flash.0: Could not reserve memory region
ſ
    1.032812] Enabling all PCI devices
Γ
INIT: Checking all filesystems....retval=[0]
 done.
Loading system software
Uncompressing system image: bootflash:///m9250-s5ek9-mz.8.3.2.bin
Load plugins that defined in image conf: /isan/plugin img/img.conf
No Patching support on this platform
Loading plugin 0: core_plugin...
No Patching support on this platform
Enter pboot chk compatibility
num srgs 1
0: swid-core-s5ek9, swid-core-s5ek9
num sras 1
0: swid-sup-ali-ks, swid-sup-ali-ks
INIT: Entering runlevel: 3
[ 127.215099] clpk_hw_init_1:Post ISSU instance 0 status 0x00000736 GOOD
[ 127.293946] clpk_hw_init_1:Post ISSU instance 1 status 0x00000536 GOOD
System is coming up ... Please wait ...
System is coming up ... Please wait ...
System is coming up ... Please wait ...
System is coming up ... Please wait ...
System is coming up ... Please wait ...
System is coming up ... Please wait ...
System is coming up ... Please wait ...
System is coming up ... Please wait ...
System is coming up ... Please wait ...
System is coming up ... Please wait ...
System is coming up ... Please wait ...
System is coming up ... Please wait ...
System is coming up ... Please wait ...
Continuing with installation process, please wait.
The login will be disabled until the installation is completed.
Status for linecard upgrade.
[###################### 100% -- SUCCESS
Performing supervisor state verification.
[#####################] 100% -- SUCCESS
Supervisor non-disruptive upgrade successful.
Install has been successful.
```

```
ステップ 7 スイッチにログインします。
```

```
MDS スイッチ
209.165.200.226 login: admin
Cisco Nexus Operating System (NX-OS) Software
TAC support: http://www.cisco.com/tac
Copyright (c) 2002-2014, Cisco Systems, Inc. All rights reserved.
The copyrights to certain works contained in this software are
owned by other third parties and used and distributed under
license. Certain components of this software are licensed under
the GNU General Public License (GPL) version 2.0 or the GNU
Lesser General Public License (LGPL) Version 2.1. A copy of each
such license is available at
http://www.opensource.org/licenses/gpl-2.0.php and
http://www.opensource.org/licenses/lgpl-2.1.php
```

```
ステップ 8 show version コマンドを実行します。
```

```
switch# show version
Cisco Nexus Operating System (NX-OS) Software
TAC support: http://www.cisco.com/tac
Documents:
http://www.cisco.com/en/US/products/ps9372/tsd_products_support_series_home.html
Copyright (c) 2002-2018, Cisco Systems, Inc. All rights reserved.
The copyrights to certain works contained herein are owned by
other third parties and are used and distributed under license.
Some parts of this software are covered under the GNU Public
License. A copy of the license is available at
http://www.gnu.org/licenses/gpl.html.
Software
BIOS: version 2.1.17
loader: version N/A
kickstart: version 8.3(2)
system: version 8.3(2)
BIOS compile time: 01/08/14
kickstart image file is: bootflash:///m9250-s5ek9-kickstart-mz.8.3.2.bin
kickstart compile time: 11/30/2018 12:00:00 [11/25/2018 05:44:54]
system image file is: bootflash:///m9250-s5ek9-mz.8.3.2.bin
system compile time: 11/30/2018 12:00:00 [11/25/2018 07:06:23]
ハードウェア
```

cisco MDS 9250i 40 FC 2 IPS 8 FCoE (2 RU) Chassis ("40FC+8FCoE+2IPS Supervisor") Motorola, e500v2 with 4088552 kB of memory. Processor Board ID JAF1804AAFG

Device name: alishan-241 bootflash: 4001760 kB

. .

. . . . .

Kernel uptime is 7 day(s), 23 hour(s), 54 minute(s), 5 second(s)

Last reset at 98600 usecs after Mon Nov 26 03:49:45 2018 Reason: Reset due to upgrade System version: 8.2(1) [Service]:

**ステップ9** show module コマンドを使用して、スイッチのモジュールのステータスを確認します。

| swit | cn# <b>sho</b> | w module    |       |        |
|------|----------------|-------------|-------|--------|
| Mod  | Ports          | Module-Type | Model | Status |
|      |                |             |       |        |

| 1    | 50 40FC+8FCoE+21  | PS Super | visor          | DS-C92 | 250I-K9-SUP        | active *    |  |
|------|-------------------|----------|----------------|--------|--------------------|-------------|--|
| Mod  | Sw                | Hw       | World-Wide-Na  | ume(s) | (WWN)              |             |  |
| 1 8. | 3(2)              | 1.0 20   | :01:00:2a:6a:1 | b:64:d | 0 to 20:28:00:2a:6 | 5a:1b:64:d0 |  |
| Mod  | MAC-Address(es)   |          |                | Ser    | ial-Num            |             |  |
| 1 b8 | -38-61-4a-25-c0 t | o b8-38- | 61-4a-25-cf J  | AF1804 | 1AAFG              |             |  |

# Cisco NX-OS リリース 8.x からのダウングレード

次のセクションでは、Cisco NX-OS リリース 8.x から Cisco NX-OS リリース 7.3(x) または Cisco NX-OS リリース 5.2(x) にダウングレードする方法について説明します。

#### Cisco MDS 9396S スイッチの ISSD に関するガイドライン

- 電源装置(PSU)として DS-CAC-1200W を搭載し、ポート側の入り口ファントレイとして DS-C96S-FAN-Iを搭載する Cisco MDS 9396S スイッチでは、Cisco MDS NX-OS リリース 8.x から Cisco MDS NX-OS リリース 7.3(0)D1(1) または Cisco MDS NX-OS リリース 6.2(13a) へ のダウングレードはサポートされていません。
- Cisco MDS 9396S マルチレイヤファブリックスイッチでは、Cisco MDS NX-OS リリース 8.x から Cisco MDS NX-OS リリース 6.2(13) へのダウングレードはサポートされていません。 Cisco MDS 9396S マルチレイヤファブリックスイッチで推奨されるイメージの最小リリースは、6.2(13a)です。
- Cisco MDS 9396S スイッチで Cisco NX-OS リリース 8.x から Cisco NX-OS リリース 7.3(x) に ダウングレードするには、先に no feature fcrxbbcredit extended コマンドを使用して、拡張さ れた受信 BB\_credit 設定を無効にする必要があります。ダウングレード プロセスが完了した 後、feature fcrxbbcredit extended コマンドを使用して、拡張された受信 BB\_credit 設定を有 効にします。
- Cisco NX-OS 8.x リリースから Cisco NX-OS 8.2(x) リリースにダウングレードする場合は、no feature analytics コマンドを使用して SAN 分析機能を無効にします。

#### Cisco MDS 9250i スイッチの ISSD に関するガイドライン

- オンライン PSU を 1 基しか搭載しない Cisco MDS 9250i スイッチでは、Cisco MDS NX-OS Release 8.x から Cisco MDS NX-OS Release 7.3(0)D1(1) へのダウングレードまたは 6.2(13a) 以降へのダウングレードはサポートされていません。
- オンライン PSU を 2 基搭載した Cisco MDS 9250i スイッチで、Cisco MDS NX-OS Release 8.x から Cisco MDS NX-OS Release 7.3(0)D1(1) へのダウングレードまたは 6.2(13a) 以降へのダ ウングレードを行うと、N:N グリッド冗長性が失われます。スイッチは非冗長モードで動作 します。
- オンライン PSU を 3 基搭載した Cisco MDS 9250i スイッチで、Cisco MDS NX-OS Release 8.x から Cisco MDS NX-OS Release 7.3(0)D1(1) へのダウングレードまたは 6.2(13a) 以降へのダ ウングレードを行うと、N:N グリッド冗長性が失われます。スイッチは N+1 電源冗長モード で動作します。

## 無停止ダウングレード パス

- Cisco MDS NX-OS リリース 8.1(1) から Cisco MDS NX-OS リリース 6.2(9) より前のリリース への直接ダウングレードはサポートされていません。このシナリオでは、最初に Cisco MDS NX-OS リリース 6.2(13a) 以降にダウングレードしたうえで、必要なリリースにダウング レードすることをお勧めします。
- Cisco MDS NX-OS リリース 8.1(1) から Cisco MDS NX-OS リリース 7.3(0)DY(1) への直接ダウングレードはサポートされていません。このシナリオでは、最初に Cisco MDS NX-OS リリース 7.3(0)D1(1) にダウングレードした後、7.3(0)DY(1) にアップグレードすることをお勧めします。
- Cisco MDS NX-OS リリース 8.1(1) から Cisco MDS NX-OS リリース 7.3(1)DY(1) への直接ダウングレードはサポートされていません。このシナリオでは、最初に Cisco MDS NX-OS リリース 7.3(0)D1(1) にダウングレードした後、7.3(1)DY(1) にアップグレードすることをお勧めします。
- Cisco MDS 9718 スイッチで、FLOGI スケール最適化機能が有効になっている場合、Cisco MDS NX-OS リリース 8.1(1) からのダウングレードはサポートされていません。
- Cisco MDS 9148S、Cisco MDS 9250i、Cisco MDS 9396Sの各ファブリックスイッチが互いに ピアになっている場合、それらのカテゴリのファブリックスイッチにおける並列の In-Service Software Upgrade (ISSU)はお勧めしません。

#### Cisco MDS NX-OS リリース 8.3(2) からの無停止ダウングレードパス

| NX-OS または SAN<br>OS リリースへ | 無停止ダウングレード パスと順序指定ダウングレード ステップ                   |
|---------------------------|--------------------------------------------------|
| NX-OS:                    |                                                  |
| すべての 8.x リ<br>リース         | MDS NX-OS リリース 8.2(2) からの直接ダウングレード               |
| すべての 7.3(x) リ             | 1. MDS NX-OS リリース 8.1(1a) へのダウングレード              |
| リース                       | 2. 目的のリリースへのダウングレード                              |
| 6.2(21) を除く               | 1. MDS NX-OS リリース 8.1(1a) <sup>1</sup> へのダウングレード |
| 6.2(13a) 以降のすべ<br>てのリリース  | 2. 目的のリリースへのダウングレード                              |
| $6.2(21)^2$               | 1. MDS NX-OS リリース 8.1(1a) <sup>1</sup> へのダウングレード |
|                           | 2. MDS NX-OS リリース 6.2(23) へのダウングレード              |
|                           | 3. 目的のリリースへのダウングレード                              |
| 6.2(13a) より前のす            | 1. MDS NX-OS リリース 8.1(a) <sup>1</sup> へのダウングレード  |
| べてのリリース                   | 2. NX-OS リリース 6.2(13a) へのダウングレード                 |
|                           | 3. 目的のリリースへのダウングレード                              |

表 16 NX-OS リリース 8.3(2) からの無停止ダウングレードパス

1. Cisco MDS 9700 HVDC PSU(DS-CHV-3.5KW)は、このリリースではサポートされていません。こ れらのデバイスについては、中断的リロードを介して、直接 Cisco NX-OS 6.2(x) にダウングレード する必要があります。

2. 特に、MDS NX-OS リリース 8.3(2) から MDS NX-OS リリース 6.2(21) へのダウングレードは中断 が伴います。詳細については、CSCvj40760 を参照してください。

#### Cisco MDS NX-OS リリース 8.3(1) からの無停止ダウングレードパス

| NX-OS または SAN<br>OS リリースへ | 無停止ダウングレード パスと順序指定ダウングレード ステップ                   |
|---------------------------|--------------------------------------------------|
| NX-OS:                    |                                                  |
| すべての 8.x リ<br>リース         | MDS NX-OS リリース 8.3(1) からの直接ダウングレード               |
| すべての 7.3(x) リ             | 1. MDS NX-OS リリース 8.1(1a) へのダウングレード              |
| リース                       | 2. 目的のリリースへのダウングレード                              |
| 6.2(21) を除く               | 1. MDS NX-OS リリース 8.1(1a) <sup>1</sup> へのダウングレード |
| 6.2(13a) 以降のすべ<br>てのリリース  | 2. 目的のリリースへのダウングレード                              |
| $6.2(21)^2$               | 1. MDS NX-OS リリース 8.1(1a) <sup>1</sup> へのダウングレード |
|                           | 2. MDS NX-OS リリース 6.2(23) へのダウングレード              |
|                           | 3. 目的のリリースへのダウングレード                              |
| 6.2(13a) より前のす            | 1. MDS NX-OS リリース 8.1(a) <sup>1</sup> へのダウングレード  |
| べてのリリース                   | 2. NX-OS リリース 6.2(13a) へのダウングレード                 |
|                           | 3. 目的のリリースへのダウングレード                              |

表 17 NX-OS リリース 8.3(1) からの無停止ダウングレードパス

1. Cisco MDS 9700 HVDC PSU(DS-CHV-3.5KW)は、このリリースではサポートされていません。これらのデバイスについては、中断的リロードを介して、直接 Cisco NX-OS 6.2(x) にダウングレード する必要があります。

2. 特に、MDS NX-OS リリース 8.3(1) から MDS NX-OS リリース 6.2(21) へのダウングレードは中断 が伴います。詳細については、CSCvj40760 を参照してください。

#### Cisco MDS NX-OS リリース 8.2(2) からの無停止ダウングレードパス

Γ

SAN 分析機能を有効にしている場合は、Cisco MDS NX-OS 8.2(2) にダウングレードする前に、必ず no feature analytics コマンドを使用して SAN 分析機能を無効にします。

| NX-OS または SAN<br>OS リリースへ | <br> 無停止ダウングレード パスと順序指定ダウングレード ステップ                                            |  |  |  |  |
|---------------------------|--------------------------------------------------------------------------------|--|--|--|--|
| NX-OS:                    |                                                                                |  |  |  |  |
| すべての 8.x リ<br>リース         | MDS NX-OS リリース 8.2(2) からの直接ダウングレード                                             |  |  |  |  |
| すべての 7.3(x) リ<br>リース      | <ol> <li>MDS NX-OS リリース 8.1(1a) へのダウングレード</li> <li>目的のリリースへのダウングレード</li> </ol> |  |  |  |  |

表 18 NX-OS リリース 8.2(2) からの無停止ダウングレードパス

| NX-OS または SAN<br>OS リリースへ               | 無停止ダウングレード パスと順序指定ダウングレード ステップ                                                                                                    |
|-----------------------------------------|----------------------------------------------------------------------------------------------------|
| 6.2(21) を除く<br>6.2(13a) 以降のすべ<br>てのリリース | <ol> <li>MDS NX-OS リリース 8.1(1a)<sup>1</sup> へのダウングレード</li> <li>目的のリリースへのダウングレード</li> </ol>                                           |
| 6.2(21) <sup>2</sup>                    | <ol> <li>MDS NX-OS リリース 8.1(1a)<sup>1</sup> へのダウングレード</li> <li>MDS NX-OS リリース 6.2(23) へのダウングレード</li> <li>目的のリリースへのダウングレード</li> </ol> |
| 6.2(13a) より前のす<br>べてのリリース               | <ol> <li>MDS NX-OS リリース 8.1(1a)<sup>1</sup> へのダウングレード</li> <li>NX-OS リリース 6.2(13a) へのダウングレード</li> <li>目的のリリースへのダウングレード</li> </ol>    |

表 18 NX-OS リリース 8.2(2) からの無停止ダウングレード パス(続き)

1. Cisco MDS 9700 HVDC PSU(DS-CHV-3.5KW)は、このリリースではサポートされていません。こ れらのデバイスについては、中断的リロードを介して、直接 Cisco NX-OS 6.2(x) にダウングレード する必要があります。

2. 特に、MDS NX-OS リリース 8.2(2) から MDS NX-OS リリース 6.2(21) へのダウングレードは中断 が伴います。詳細については、CSCvj40760 を参照してください。

## Cisco MDS NX-OS リリース 8.2(1) からの無停止ダウングレードパス

SAN 分析機能を有効にしている場合は、Cisco MDS NX-OS 8.2(1) にダウングレードする前に、必ず no feature analytics コマンドを使用して SAN 分析機能を無効にします。

| NX-OS または SAN<br>OS リリースへ                                           | 無停止ダウングレード パスと順序指定ダウングレード ステップ                   |  |  |  |  |
|---------------------------------------------------------------------|--------------------------------------------------|--|--|--|--|
| NX-OS:                                                              |                                                  |  |  |  |  |
| すべての 8.x リ<br>リース                                                   | MDS NX-OS リリース 8.2(1) からの直接ダウングレード               |  |  |  |  |
| すべての 7.3(x) リ                                                       | 1. MDS NX-OS リリース 8.1(1a) へのダウングレード              |  |  |  |  |
| リース                                                                 | 2. 目的のリリースへのダウングレード                              |  |  |  |  |
| <ul><li>6.2(21) を除く</li><li>6.2(13a) 以降のすべ</li><li>てのリリース</li></ul> | 1. MDS NX-OS リリース 8.1(1a) <sup>1</sup> へのダウングレード |  |  |  |  |
|                                                                     | 2. 目的のリリースへのダウングレード                              |  |  |  |  |
| $6.2(21)^2$                                                         | 1. MDS NX-OS リリース 8.1(1a) <sup>1</sup> へのダウングレード |  |  |  |  |
|                                                                     | 2. MDS NX-OS リリース 6.2(23) へのダウングレード              |  |  |  |  |
|                                                                     | 3. 目的のリリースへのダウングレード                              |  |  |  |  |
| 6.2(13a) より前のす<br>べてのリリース                                           | 1. MDS NX-OS リリース 8.1(1a) <sup>1</sup> へのダウングレード |  |  |  |  |
|                                                                     | 2. NX-OS リリース 6.2(13a) へのダウングレード                 |  |  |  |  |
|                                                                     | 3. 目的のリリースへのダウングレード                              |  |  |  |  |

1

#### 表 19 NX-OS リリース 8.2(1) からの無停止ダウングレードパス

1. Cisco MDS 9700 HVDC PSU(DS-CHV-3.5KW)は、このリリースではサポートされていません。こ れらのデバイスについては、中断的リロードを介して、直接 Cisco NX-OS 6.2(x) にダウングレード する必要があります。

2. 特に、MDS NX-OS リリース 8.2(1)から MDS NX-OS リリース 6.2(21) へのダウングレードは中断 が伴います。詳細については、CSCvj40760 を参照してください。

#### Cisco MDS NX-OS リリース 8.1(1b) からの無停止ダウングレードパス

| NX-OS または SAN<br>OS リリースへ | 無停止ダウングレード パスと順序指定ダウングレード ステッ                    |  |  |  |
|---------------------------|--------------------------------------------------|--|--|--|
| NX-OS:                    |                                                  |  |  |  |
| すべての 7.3(x) リ             | 1. MDS NX-OS リリース 8.1(1a) へのダウングレード              |  |  |  |
| リース                       | 2. 目的のリリースへのダウングレード                              |  |  |  |
| 6.2(21) を除く               | 1. MDS NX-OS リリース 8.1(1a) <sup>1</sup> へのダウングレード |  |  |  |
| 6.2(13a) 以降のすべ<br>てのリリース  | 2. 目的のリリースへのダウングレード                              |  |  |  |
| $6.2(21)^2$               | 1. MDS NX-OS リリース 8.1(1a) <sup>1</sup> へのダウングレード |  |  |  |
|                           | 2. MDS NX-OS リリース 6.2(23) へのダウングレード              |  |  |  |
|                           | 3. 目的のリリースへのダウングレード                              |  |  |  |
| 6.2(13a) より前のす            | 1. NX-OS リリース 6.2(13a) へのダウングレード                 |  |  |  |
| べてのリリース                   | 2. 目的のリリースへのダウングレード                              |  |  |  |

表 20 NX-OS リリース 8.1(1b) からの無停止ダウングレードパス

1. Cisco MDS 9700 HVDC PSU(DS-CHV-3.5KW)は、このリリースではサポートされていません。こ れらのデバイスについては、中断的リロードを介して、直接 Cisco NX-OS 6.2(x) にダウングレード する必要があります。

2. 特に、MDS NX-OS リリース 8.2(1) から MDS NX-OS リリース 6.2(21) へのダウングレードは中断 的になります。詳細については、CSC vj40760 を参照してください。

#### Cisco MDS NX-OS リリース 8.1(1a) からの無停止ダウングレード パス

Γ

| NX-OS または SAN<br>OS リリースへ              | 無停止ダウングレード パスと順序指定ダウングレード ステップ      |  |  |  |  |
|----------------------------------------|-------------------------------------|--|--|--|--|
| NX-OS:                                 |                                     |  |  |  |  |
| すべての 7.3(x) リ<br>リース                   | MDS NX-OS リリース 8.1(1a) からの直接ダウングレード |  |  |  |  |
| 6.2(21)を除く<br>6.2(13a) 以降のすべ<br>てのリリース | MDS NX-OS リリース 8.1(1a) からの直接ダウングレード |  |  |  |  |

表 21 NX-OS リリース 8.1(1a) からの無停止ダウングレードパス

| NX-OS または SAN<br>OS リリースへ | 無停止ダウングレード パスと順序指定ダウングレード ステップ      |  |  |  |
|---------------------------|-------------------------------------|--|--|--|
| $6.2(21)^1$               | 1. MDS NX-OS リリース 6.2(23) へのダウングレード |  |  |  |
|                           | 2. 目的のリリースへのダウングレード                 |  |  |  |
| 6.2(13a) より前のす            | 1. NX-OS リリース 6.2(13a) へのダウングレード    |  |  |  |
| べてのリリース                   | 2. 目的のリリースへのダウングレード                 |  |  |  |

表 21 NX-OS リリース 8.1(1a) からの無停止ダウングレード パス(続き)

1. 特に、MDS NX-OS リリース 8.1(1a) から MDS NX-OS リリース 6.2(21) へのダウングレードは中 断が伴います。詳細については、CSCvj40760 を参照してください。

#### Cisco MDS NX-OS リリース 8.1(1) からの無停止ダウングレードパス

| NX-OS または SAN<br>OS リリースへ | 無停止ダウングレード パスと順序指定ダウングレード ステップ     |  |  |  |  |  |
|---------------------------|------------------------------------|--|--|--|--|--|
| NX-OS:                    |                                    |  |  |  |  |  |
| すべての 7.3(x) リ<br>リース      | MDS NX-OS リリース 8.1(1) からの直接ダウングレード |  |  |  |  |  |
| 6.2(13a) 以降のすべ<br>てのリリース  | MDS NX-OS リリース 8.1(1) からの直接ダウングレード |  |  |  |  |  |
| 6.2(13a)より前のす             | 1. NX-OS リリース 6.2(13a) へのダウングレード   |  |  |  |  |  |
| べてのリリース                   | 2. 目的のリリースへのダウングレード                |  |  |  |  |  |

#### 表 22 NX-OS リリース 8.1(1) からの無停止ダウングレードパス

## Cisco NX-OS リリース 8.x から Cisco NX-OS リリース 7.3(x) へのダウン グレード

Cisco NX-OS リリース 8.x から Cisco NX-OS リリース 7.3(x) へのソフトウェア ダウングレード を実行する前に、下記の一般的なガイドラインに従ってください。

高帯域幅機能が有効かどうかを確認するには、show hardware fabric-mode コマンドを使用します。次の例は、高帯域幅機能がアクティブになっていないことを示しています。

#### switch# show hardware fabric-mode

Fabric mode supports only one configuration of 8G FC modules - 4/44 Host-Optimized 8G FC module. switch#

1

次の例は、高帯域幅機能がアクティブになっていることを示しています。

switch# show hardware fabric-mode
fabric mode supports FCoE, Gen2 and above linecards
switch#

サポートされているシャーシおよびモジュールの詳細については、『*Cisco MDS 9000 Series Compatibility Matrix*』を参照してください。Cisco MDS 9000 シリーズ ストレージ サービス モ ジュール(SSM)でインテリジェント ストレージ サービスをインストールおよびアップグレー ドする手順については、『*Cisco MDS 9000 Series Storage Services Module Software Installation and Upgrade Guide*』を参照してください。

# Cisco MDS 9250i スイッチでの Cisco NX-OS リリース 8.x から Cisco NX-OS リリース 7.3(x) へのダウングレード

Cisco MDS 9250i スイッチで Cisco NX-OS リリース 8.x から Cisco NX-OS リリース 7.3(x) 以降 にダウングレードするには、次の手順を実行します。

**ステップ1** ダウングレードのためのシステム イメージ ファイルがアクティブ スーパーバイザ モジュール のブートフラッシュにあることを確認します。

switch# dir bootflash:

 20090368
 Apr 06
 05:25:31
 2001 m9250-s5ek9-kickstart-mz.7.3.0.Dl.l.bin

 20044800
 Mar 30
 15:42:05
 2014
 m9250-s5ek9-kickstart-mz.6.2.7.bin

 107197681
 Apr 06
 05:26:53
 2001
 m9250-s5ek9-mz.6.2.5.bin.S68

 107587249
 Mar 30
 15:42:52
 2014
 m9250-s5ek9-mz.6.2.7.bin

ステップ2 ソフトウェアのイメージファイルがない場合は、FTP または TFTP サーバからアクティブな スーパーバイザモジュールのブートフラッシュにダウンロードします。Cisco.com のソフトウェ アダウンロードセンターからソフトウェアのイメージファイルを入手できます。 http://www.cisco.com/cisco/software/navigator.html

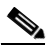

ſ

(注) アクティブなスーパーバイザモジュールのブートフラッシュでさらに多くの容量が必要な場合は、delete コマンドを使用して不要なファイルを削除し、ステップ3およびステップ4を実行します。

switch# copy tftp://tftpserver.cisco.com/MDS/m9250-s5ek9-kickstart-mz.7.3.0.D1.1.bin bootflash:m9250-s5ek9-kickstart-mz.7.3.0.D1.1.bin switch# copy tftp://tftpserver.cisco.com/MDS/m9250-s5ek9-kickstart-mz.7.3.0.D1.1.bin bootflash:m9250-s5ek9-kickstart-mz.7.3.0.D1.1.bin

**ステップ3** アクティブなスーパーバイザで必要な容量が利用できることを確認します。

switch# dir bootflash:

| 12288     | Aug | 26 | 19:06:14 | 2011 | lost+found/                        |
|-----------|-----|----|----------|------|------------------------------------|
| 18939904  | Jul | 01 | 10:54:49 | 2011 | m9250-s5ek9-kickstart-mz.6.2.5.bin |
| 101756072 | Jul | 01 | 10:33:52 | 2011 | m9250-s5ek9-mz.6.2.5.bin           |

Usage for bootflash://sup-local 120695976 bytes used 63863640 bytes free 184559616 bytes total

**ステップ4** アクティブなスーパーバイザモジュールのブートフラッシュでさらに多くの容量が必要な場合は、不要なファイルを削除して空き容量を確保します。

```
switch# delete bootflash: m9250-s5ek9-kickstart-mz.6.2.5.bin
switch# delete bootflash: m9250-s5ek9-kickstart-mz.6.2.5.bin
```

**ステップ 5** インストールするリリースよりも前のリリースでサポートされていない機能を無効にする必要 がある場合は、show incompatibility system *image-filename* コマンドを実行します。

switch# show incompatibility system bootflash:m9250-s5ek9-kickstart-mz.8.3.2.bin
no incompatible configuration

```
ステップ 6 copy running-config startup-config コマンドを使用して設定を保存します。
```

switch# copy running-config startup-config

ステップ 7 install all コマンドを実行してソフトウェアをダウングレードします。

```
switch# install all kickstart m9250-s5ek9-kickstart-mz.7.3.0.D1.1.bin
system m9250-s5ek9-mz.7.3.0.D1.1.bin
install all kickstart m9250-s5ek9-kickstart-mz.8.1.1b.bin system m9250-s5ek9-mz.8.1.1b.
bin
Installer will perform compatibility check first. Please wait.
Verifying image bootflash:/m9250-s5ek9-kickstart-mz.8.1.1b.bin for boot variable
"kickstart".
Verifying image bootflash:/m9250-s5ek9-mz.8.1.1b.bin for boot variable "system".
Performing module support checks.
Verifying image type.
Extracting "system" version from image bootflash:/m9250-s5ek9-mz.8.1.1b.bin.
[##################### 100% -- SUCCESS
Extracting "kickstart" version from image bootflash:/m9250-s5ek9-kickstart-mz.8.1.1b.bin.
Extracting "bios" version from image bootflash:/m9250-s5ek9-mz.8.1.1b.bin.
Performing Compact Flash and TCAM sanity test.
[##################### 100% -- SUCCESS
Notifying services about system upgrade.
Compatibility check is done:
Module bootable Impact Install-type Reason
-----
              -----
                                      _ _ _ _ _ _
         yes non-disruptive
    1
                                reset
Other miscellaneous information for installation:
Module info
   1 FC ports 1-40 and FCoE ports 1-8 are hitless, IPS 1-2 are hitful, and Intelligent
Applicatio
ns running are hitful
Images will be upgraded according to following table:
Module
          Image
                     Running-Version(pri:alt)
                                                  New-Version Upg-Required
```

-----1 system 8.3(2) 8.1(1b) yes kickstart 8.1(1b) 1 8.3(2) yes 1 bios v2.1.17(01/08/14):v2.1.17(01/08/14) v2.1.17(01/08/14) no Do you want to continue with the installation (y/n)? [n] y Install is in progress, please wait. Performing runtime checks. [###################### 100% -- SUCCESS Notifying services about the upgrade. Setting boot variables. Performing configuration copy. [##################### 100% -- SUCCESS Module 1: Refreshing compact flash and Upgrading bios/loader/bootrom/power-seq. Warning: please do not remove or power off the module at this time. [##################### 100% -- SUCCESS Converting startup config. Upgrade can no longer be aborted, any failure will result in a disruptive upgrade. Freeing memory in the file system. Loading images into memory. Saving linecard runtime state. Saving supervisor runtime state. [##################### 100% -- SUCCESS Saving mts state. [##################### 100% -- SUCCESS Reloading the kernel to proceed with the upgrade. All telnet and ssh connections will now be temporarily terminated. alishan-241# >> NX7--LC-loader-02.01.17 (Jan 8 2014 - 16:30:41), Build: 02.01.17 CPU0: 8572E, Version: 2.2, (0x80e80022) Core: E500, Version: 3.0, (0x80210030) Clock Configuration: CPU:1066.672 MHz, CCB:533.336 MHz, DDR:266.668 MHz (533.336 MT/s data rate), LBC:33.334 MHz L1: D-cache 32 kB enabled I-cache 32 kB enabled Board: 9044, IOFPGA: 0x0000001A, SPROM: 0xAB Boot flash : Primary I2C: ready DRAM: Initializing DDR: dimm type 10, registered 1 DDR: dimm type 10, registered 1

\_ \_ \_ \_ \_

I

```
DDR: 4 GB
L2: 1024 KB enabled
Using default environment
In:
      serial
Out: serial
     serial
Err:
Net:
     INFO: Net boot mode = 1
INFO: Net boot mode = 1
INFO: Board will come up MGMT interface
INFO: MAC address is: b8:38:61:4a:25:c0
eTSEC2 board phy 3
INFO: Net boot mode = 1
eTSEC2
IDE:
      Bus 0: OK
 Device 0: Model: UGB30STC4000Z4-EBY-ASD Firm: FW100511 Ser#: UNIGEN3
                                                                         30009652
           Type: Hard Disk
           Capacity: 3907.9 MB = 3.8 GB (8003520 x 512)
Booting image bootflash://m9250-s5ek9-kickstart-mz.8.1.1b.bin
25012224 bytes read
NBI at 08000000 size 134217728
Booting image at addr 0x00800000 ...
Memory <- <0x0 0x0 0x1 0x0> (4096MB)
ethernet0: local-mac-address <- b8:38:61:4a:25:c0
ethernet1: local-mac-address <- 00:e0:0c:00:01:fd
ethernet2: local-mac-address <- 00:e0:0c:00:02:fd
CPU clock-frequency <- 0x3f941f80 (1067MHz)
CPU timebase-frequency <- 0x3f941f8 (67MHz)
CPU bus-frequency <- 0x1fca0fc0 (533MHz)
zImage starting: loaded at 0x00800000 (sp: 0x7fedc4c0)
Allocating 0x620d88 bytes for kernel ...
gunzipping (0x00000000 <- 0x00817000:0x00de3838)...done 0x5bc060 bytes
Using loader supplied ramdisk at 0x2800000-0x3cf1000
initrd head: 0x1f8b0808
Linux/PowerPC load: rw root=/dev/ram0 rdbase=0x7000000 card index=9044 maxcpus=2 ip=off
ramdisk size
=262144 noquiet obfl_type_ide=1 kgdboc=ttyS0,9600,B isanimg_loc=0x6000000
isanimg size=0x400 console
=ttyS0,9600n8nn loader ver="02.01.17" card index=9044 quiet bootdev=ide0
server ip=171.69.21.28 ksim
g=/m9250-s5ek9-kickstart-mz.8.1.1b.bin isanimg=/m9250-s5ek9-mz.8.1.1b.bin Finalizing
device tree...
flat tree at 0xdf0140
                                              i; %setup_arch: bootmem
mpc85xx ds setup arch()
arch: exit
    0.060042] Host controller irq 26
Γ
    0.134632] Assign root port irq 26
[
[
    0.753013] physmap-flash physmap-flash.0: Could not reserve memory region
    1.032836] Enabling all PCI devices
Γ
INIT: version 2.88 booting
Checking all filesystems....retval=[0]
done.
Loading system software
Uncompressing system image: bootflash:///m9250-s5ek9-mz.8.1.1b.bin
Load plugins that defined in image conf: /isan/plugin_img/img.conf
No Patching support on this platform
Loading plugin 0: core_plugin...
```

```
No Patching support on this platform
Enter pboot_chk_compatibility
num sras 1
0: swid-core-s5ek9, swid-core-s5ek9
num srgs 1
0: swid-sup-ali-ks, swid-sup-ali-ks
INIT: Entering runlevel: 3
    95.008144] clpk_hw_init_1:Post ISSU instance 0 status 0x00000736 GOOD
Γ
ſ
    95.086952] clpk hw init 1:Post ISSU instance 1 status 0x00000536 GOOD
System is coming up ... Please wait ...
System is coming up ... Please wait ...
System is coming up ... Please wait ...
System is coming up ... Please wait ...
System is coming up ... Please wait ...
System is coming up ... Please wait ...
System is coming up ... Please wait ...
System is coming up ... Please wait ...
System is coming up ... Please wait ...
Continuing with installation process, please wait.
The login will be disabled until the installation is completed.
Status for linecard upgrade.
Performing supervisor state verification.
Supervisor non-disruptive upgrade successful.
Install has been successful.
8.1.1b -- 7.3.1.DY.1
*****
switch(config) # install all kickstart m9250-s5ek9-kickstart-mz.7.3.1.DY.1.bin system
m9250-s5ek9-mz.7.3.1.DY.1.bin
Installer will perform compatibility check first. Please wait.
Verifying image bootflash:/m9250-s5ek9-kickstart-mz.7.3.1.DY.1.bin for boot variable
"kickstart".
[#############################] 100% -- SUCCESS
Verifying image bootflash:/m9250-s5ek9-mz.7.3.1.DY.1.bin for boot variable "system".
[##################### 100% -- SUCCESS
Performing module support checks.
[###################### 100% -- SUCCESS
Verifying image type.
[#####################] 100% -- SUCCESS
Extracting "system" version from image bootflash:/m9250-s5ek9-mz.7.3.1.DY.1.bin.
[#####################] 100% -- SUCCESS
Extracting "kickstart" version from image
bootflash:/m9250-s5ek9-kickstart-mz.7.3.1.DY.1.bin.
[###################### 100% -- SUCCESS
Extracting "bios" version from image bootflash:/m9250-s5ek9-mz.7.3.1.DY.1.bin.
[##################### 100% -- SUCCESS
Performing Compact Flash and TCAM sanity test.
```

```
[####################### 100% -- SUCCESS
Notifying services about system upgrade.
Compatibility check is done:
Module bootable
              Impact Install-type Reason
      -----
_ _ _ _ _ _
                            _ _ _ _ _ _ _ _ _ _ _ _ _ _ _ _
                                       _ _ _ _ _ _
         yes non-disruptive
                                 reset
   1
Other miscellaneous information for installation:
Module info
_ _ _ _ _ _ _
      -----
   1 FC ports 1-40 and FCoE ports 1-8 are hitless, IPS 1-2 are hitful, and Intelligent
Applicatio
ns running are hitful
Images will be upgraded according to following table:
                                                 New-Version Upg-Required
Module
      Image Running-Version
                          -----
_ _ _ _ _ _
        -----
                                           ----- ---- ---
             system 8.1(1b)
   1
                                                 7.3(1)DY(1)
                                                                   yes
                                 8.1(1b)
                                                 7.3(1)DY(1)
                                                                   yes
   1
           kickstart
    1
           bios v2.1.17(01/08/14):v2.1.17(01/08/14) v2.1.17(01/08/14)
                                                                   no
Do you want to continue with the installation (y/n)? [n] y
Install is in progress, please wait.
Performing runtime checks.
[##################### 100% -- SUCCESS
Notifying services about the upgrade.
Setting boot variables.
[##################### 100% -- SUCCESS
Performing configuration copy.
Module 1: Refreshing compact flash and Upgrading bios/loader/bootrom/power-seq.
Warning: please do not remove or power off the module at this time.
[##################### 100% -- SUCCESS
Converting startup config.
Upgrade can no longer be aborted, any failure will result in a disruptive upgrade.
Freeing memory in the file system.
Loading images into memory.
[##################### 100% -- SUCCESS
Saving linecard runtime state.
[##################### 100% -- SUCCESS
Saving supervisor runtime state.
```

I

```
[###################### 100% -- SUCCESS
Saving mts state.
Reloading the kernel to proceed with the upgrade.
All telnet and ssh connections will now be temporarily terminated.
>> NX7--LC-loader-02.01.17 (Jan 8 2014 - 16:30:41), Build: 02.01.17
CPU0: 8572E, Version: 2.2, (0x80e80022)
Core: E500, Version: 3.0, (0x80210030)
Clock Configuration:
       CPU:1066.672 MHz, CCB:533.336 MHz,
      DDR:266.668 MHz (533.336 MT/s data rate), LBC:33.334 MHz
      D-cache 32 kB enabled
L1:
       I-cache 32 kB enabled
Board: 9044, IOFPGA: 0x0000001A, SPROM: 0xAB
Boot flash : Primary
I2C:
      readv
DRAM: Initializing
DDR: dimm type 10, registered 1
DDR: dimm type 10, registered 1
   DDR: 4 GB
L2: 1024 KB enabled
Using default environment
In:
       serial
Out:
      serial
Err: serial
Net:
      INFO: Net boot mode = 1
INFO: Net boot mode = 1
INFO: Board will come up MGMT interface
INFO: MAC address is: b8:38:61:4a:25:c0
eTSEC2 board phy 3
INFO: Net boot mode = 1
eTSEC2
IDE:
     Bus 0: OK
 Device 0: Model: UGB30STC4000Z4-EBY-ASD Firm: FW100511 Ser#: UNIGEN3
                                                                          30009652
            Type: Hard Disk
            Capacity: 3907.9 \text{ MB} = 3.8 \text{ GB} (8003520 \times 512)
Booting image bootflash://m9250-s5ek9-kickstart-mz.7.3.1.DY.1.bin
20824064 bytes read
NBI at 08000000 size 134217728
Booting image at addr 0x00800000 ...
Memory <- <0x0 0x0 0x1 0x0> (4096MB)
ethernet0: local-mac-address <- b8:38:61:4a:25:c0
ethernet1: local-mac-address <- 00:e0:0c:00:01:fd
ethernet2: local-mac-address <- 00:e0:0c:00:02:fd
CPU clock-frequency <- 0x3f941f80 (1067MHz)
CPU timebase-frequency <- 0x3f941f8 (67MHz)
CPU bus-frequency <- 0x1fca0fc0 (533MHz)
zImage starting: loaded at 0x00800000 (sp: 0x7fedc4d0)
Allocating 0x4dec44 bytes for kernel ...
gunzipping (0x00000000 <- 0x0080f000:0x00ca9cb0)...done 0x480794 bytes
Using loader supplied ramdisk at 0x2700000-0x38ce200
initrd head: 0x1f8b0808
Linux/PowerPC load: rw root=/dev/ram0 rdbase=0x7000000 card_index=9044 maxcpus=2 ip=off
```

ramdisk size

```
=262144 noquiet obfl type ide=1 kgdboc=ttyS0,9600,B isanimg loc=0x6000000
isanimg_size=0x400 console
=ttyS0,9600n8nn loader_ver="02.01.17" card_index=9044 quiet bootdev=ide0
server ip=171.69.21.28 ksim
g=/m9250-s5ek9-kickstart-mz.7.3.1.DY.1.bin isanimg=/m9250-s5ek9-mz.7.3.1.DY.1.bin
Finalizing device tree... flat tree at 0x80be70
Jumping to kernel at 0
                    machine description
setup arch: bootmem
mpc85xx_ds_setup_arch()
arch: exit
    1.513005] Host controller irq 26
Γ
Γ
    1.554202] pci 0000:00:00.0: ignoring class b20 (doesn't match header type 01)
Γ
    1.672418] Assign root port irq 26 for 0000:00:00.0
    1.974102] Enabling all PCI devices
Γ
INIT: Checking all filesystems....retval=[0]
done.
Setting kernel variables done.
Setting the System Clock using the Hardware Clock as reference...System Clock set. Local
time: Fri D
ec 7 04:07:40 IST 2018
Loading system software
Uncompressing system image: bootflash:///m9250-s5ek9-mz.7.3.1.DY.1.bin
Load plugins that defined in image conf: /isan/plugin img/img.conf
No Patching support on this platform
Loading plugin 0: core_plugin...
No Patching support on this platform
Enter pboot_chk_compatibility
num sras 1
0: swid-core-s5ek9, swid-core-s5ek9
num srgs 1
0: swid-sup-ali-ks, swid-sup-ali-ks
INIT: Entering runlevel: 3
  109.529189] clpk hw init 1:Post ISSU instance 0 status 0x00000736 GOOD
Γ
  109.608168] clpk_hw_init_1:Post ISSU instance 1 status 0x00000536 GOOD
System is coming up ... Please wait ...
System is coming up ... Please wait ...
System is coming up ... Please wait ...
System is coming up ... Please wait ...
System is coming up ... Please wait ...
System is coming up ... Please wait ...
System is coming up ... Please wait ...
System is coming up ... Please wait ...
System is coming up ... Please wait ...
System is coming up ... Please wait ...
System is coming up ... Please wait ...
System is coming up ... Please wait ...
System is coming up ... Please wait ...
Continuing with installation process, please wait.
The login will be disabled until the installation is completed.
Status for linecard upgrade.
Performing supervisor state verification.
Install has been successful.
```

```
ステップ 8 show version コマンドを実行して、ダウングレードが成功したことを確認します。
```

```
switch# show version
Cisco Nexus Operating System (NX-OS) Software
TAC support: http://www.cisco.com/tac
Documents: http://www.cisco.com/en/US/products/ps9372/tsd products support serie
s home.html
Copyright (c) 2002-2016, Cisco Systems, Inc. All rights reserved.
The copyrights to certain works contained herein are owned by
other third parties and are used and distributed under license.
Some parts of this software are covered under the GNU Public
License. A copy of the license is available at
http://www.gnu.org/licenses/gpl.html.
Software
             version 2.1.17
  BIOSI
  loader: version N/A
  kickstart: version 7.3(0)D1(1)
  system: version 7.3(0)D1(1)
  BIOS compile time:
                             01/08/14
  kickstart image file is: bootflash:///m9250-s5ek9-kickstart-mz.7.3.0.D1.1.bin.
S21
  kickstart compile time: 1/11/2016 16:00:00 [02/11/2016 10:35:42]

      system image file is:
      bootflash:///m9250-s5ek9-mz.7.3.0.D1.1.bin.S21

      system compile time:
      1/11/2016 16:00:00 [02/11/2016 13:08:53]

ハードウェア
  cisco MDS 9250i 40 FC 2 IPS 8 FCoE (2 RU) Chassis ("40FC+8FCoE+2IPS Supervisor
")
  Motorola, e500v2, core 0 with 4155752 kB of memory.
  Processor Board ID JAF1626BCQH
  Device name: alishan-dr
  bootflash:
               4013856 kB
Kernel uptime is 0 day(s), 17 hour(s), 18 minute(s), 58 second(s)
Last reset at 443194 usecs after Wed Aug 31 10:58:41 2016
  Reason: Reset due to upgrade
  System version: 7.3(1)D1(1)
  Service:
plugin
  Core Plugin
switch#
```

```
ステップ9 show module コマンドを使用して、スイッチのモジュールのステータスを確認します。
```

```
switch# show module
```

```
Model
Mod Ports Module-Type
                                          Status
   _ _ _ _ _
       50
       40FC+8FCoE+2IPS Supervisor
                             DS-C9250i-22PK9-SUP active *
1
Mod Sw
                  World-Wide-Name(s) (WWN)
             Ηw
   -----
             -----
- - -
1
 7.3(0)D1(1)
            0.9 20:01:54:7f:ee:1b:14:a0 to 20:28:54:7f:ee:1b:14:a0
Mod MAC-Address(es)
                            Serial-Num
     -----
```

1 f0-f7-55-29-50-60 to f0-f7-55-29-50-6f JAF1626BCQH

\* this terminal session

switch#

## Cisco NX-OS リリース 8.x から Cisco NX-OS リリース 6.2(x) へのダウン グレード

48 ポート 10 ギガビット FCoE モジュールおよび VLAN が設定された Cisco MDS 9700 シリーズ マルチレイヤ ディ レクタ

Cisco NX-OS リリース 8.x から Cisco NX-OS リリース 6.2(9) 以降にダウングレードするには、次の手順を実行します。

- **ステップ1** 削除対象の 48 ポート 10 ギガビット FCoE モジュールごとに、FCoE 関連の設定がある場合は、 purge module running-config コマンドを使用して設定を削除します。
- ステップ 2 Cisco MDS 9710 シャーシからすべての 48 ポート 10 ギガビット FCoE モジュールを取り外します。
- **ステップ 3** 作成したすべての VLAN を削除し、show vlan コマンドと show vlan fcoe コマンドを使用して、 VLAN または VSAN のマッピングがスイッチに存在しないことを確認します。
- ステップ 4 すべてのイーサネット ポート チャネルを削除し、show interface brief コマンドと show ethernet-port-channel database コマンドを使用して、イーサネット ポート チャネルがスイッチ に存在しないことを確認します。
- **ステップ 5** すべての仮想ファイバ チャネル(vFC)を削除し、show interface brief コマンドを使用して、vFC がスイッチに存在しないことを確認します。

#### 24 ポート 40 ギガビット FCoE モジュールおよび VLAN が設定された Cisco MDS 9700 シリーズ マルチレイヤ ディ レクタ

Cisco NX-OS リリース 8.x から Cisco NX-OS リリース 6.2(9) 以降にダウングレードするには、次の手順を実行します。

- ステップ1 Cisco MDS 9710 シャーシからすべての 24 ポート 40 ギガビット FCoE モジュールを取り外します。
- **ステップ 2** 削除対象の 24 ポート 40 ギガビット FCoE モジュールごとに、FCoE 関連の設定がある場合は、 purge module running-config コマンドを使用して設定を削除します。
- ステップ 3 作成したすべての VLAN を削除し、show vlan コマンドと show vlan fcoe コマンドを使用して、 VLAN または VSAN のマッピングがスイッチに存在しないことを確認します。

ſ

- (注) スイッチが 48 ポート 10 ギガビット FCoE モジュールを搭載していて、ISSD が Cisco NX-OS リリース 6.2.7 以降のバージョンで実行されている場合は、ステップ 3 を省略し てください。これは、10 ギガビット FCoE モジュールは Cisco NX-OS リリース 6.2.7 から サポートされており、FCoE トラフィックが 10 ギガビット FCoE ポートで動作するため には VLAN を必要とするためです。
- ステップ 4 すべてのイーサネット ポート チャネルを削除し、show interface brief コマンドと show ethernet-port-channel database コマンドを使用して、イーサネット ポート チャネルがスイッチ に存在しないことを確認します。
- **ステップ 5** すべての仮想ファイバ チャネル(vFC)を削除し、show interface brief コマンドを使用して、vFC がスイッチに存在しないことを確認します。

Cisco MDS 24/10 ポート SAN 拡張モジュールを備えた Cisco MDS 9700 シリーズ マルチレイヤ ディレクタ

Cisco MDS 24/10 ポート SAN 拡張モジュールを備えた Cisco NX-OS リリース 8.x から Cisco NX-OS リリース 6.2(9) 以降にダウングレードするには、次の手順を実行します。

- **ステップ1** poweroff module *number* コマンドを使用してモジュールの電源を切ります。
- **ステップ 2** Cisco MDS 24/10 ポート SAN 拡張モジュールに対して purge module *slot* running-config コマン ドを使用して、動作中の設定からモジュールの設定を削除します。
- ステップ 3 no feature fcip コマンドを使用して、スイッチの Fibre Channel over IP(FCIP)を無効にします。
- **ステップ 4** モジュールを取り外し、show module コマンドを使用して、スイッチにモジュールが存在しない ことを確認します。

Cisco MDS 48 ポート 32 Gbps ファイバ チャネル スイッチング モジュールを備えた Cisco MDS 9700 シリーズ マル チレイヤ ディレクタ

> Cisco MDS 48 ポート 32 Gbps ファイバ チャネル スイッチング モジュールを備えた Cisco NX-OS リリース 8.x から Cisco NX-OS リリース 6.2(x) および Cisco NX-OS リリース 7.3(x) にダウング レードするには、次の手順を実行します。

- **ステップ1** poweroff module *number* コマンドを使用してモジュールの電源を切ります。
- **ステップ 2** スイッチで Cisco MDS 48 ポート 32 Gbps ファイバ チャネル スイッチング モジュールに対して **purge module** *slot* **running-config** コマンドを使用して、動作中の設定からモジュールの設定を削 除します。
- **ステップ3** モジュールを取り外し、show module コマンドを使用して、スイッチにモジュールが存在しない ことを確認します。

# ファブリックおよびモジュラ スイッチの中断がないアッ プグレード

ここでは、次のシスコファブリックスイッチで中断のないアップグレードを実行する手順について説明します。

- Cisco MDS 9148 マルチレイヤ ファブリック スイッチ
- Cisco MDS 9250i マルチサービス モジュラ スイッチ
- Cisco MDS 9396S マルチレイヤ ファブリック スイッチ
- ここで説明する内容は、次のとおりです。
- ファブリックおよびモジュラ スイッチの中断のないアップグレードの準備(52ページ)
- ファブリック スイッチでの中断がないアップグレードの実行(54ページ)
- ファブリックスイッチでの中断のないアップグレードにおけるステータスの表示(56ページ)
- ファブリックスイッチでの中断のないアップグレードのトラブルシューティング(56ページ)

## ファブリックおよびモジュラ スイッチの中断のないアップグレードの 準備

システム ソフトウェア イメージに対して install all コマンドを使用することで、次のスイッチで ソフトウェアを中断なくアップグレードできます。

- Cisco MDS 9148 マルチレイヤ ファブリック スイッチ
- Cisco MDS 9148S マルチレイヤ ファブリック スイッチ
- Cisco MDS 9250i マルチサービス モジュラ スイッチ

インストールが完了すると、スーパーバイザ キックスタート イメージ、スーパーバイザ システ ム イメージ、モジュール イメージ、およびシステム BIOS のすべてが更新されます。

これらのファブリックスイッチで中断のないアップグレードを行う場合、コントロールプレーンの中断時間が80秒を超えることはありません。アップグレードの処理時間が正常に停止できる時間を超える場合、または障害が発生した場合には、ソフトウェアアップグレードが中断を伴う可能性があります。

#### <u>》</u> (注)

アップグレード中、コントロールプレーンはダウン状態ですが、データプレーンはアップ状態 を維持します。新しいデバイスはコントロールプレーンを介してファブリックにログインでき ませんが、既存のデバイスはデータプレーンを介した場合にトラフィックが中断されません。

ファブリック スイッチでソフトウェア イメージのアップグレードを試みる場合は、事前に次の 注意事項に従ってください。

- アップグレード中、ファブリックは安定している必要があります。アップグレード中は、設定 作業を行わないでください。
  - ゾーンの変更
  - Telnet セッション
  - スケジュールの変更
  - スイッチのケーブル接続

- 物理デバイスの追加または取り外し

- Fabric Shortest Path First (FSPF) タイマーをデフォルト値(20秒)に設定します。
- ファブリック内で Cisco Fabric Services のコミットが保留中であると、アップグレードが中断します。
- ゾーンサーバのマージが進行中であると、アップグレードが中断します。
- アップグレードの準備ができていないサービスのためにアップグレードが中断した場合は、原因を特定するために show install all failure-reason コマンドを入力するよう求められます。
- 新しいイメージをロードするのに十分な領域がない場合は通知を受けます。この時点で、アップグレードを終了するか、中断を伴うアップグレードに進むかを決める必要があります。
- Software Install Wizard を使用して、新しいイメージをロードするのに十分な領域がシステム にあることを確認します。使用可能な領域の量に応じて、アップグレードを終了するか、中断 を伴うアップグレードに進むかを決める必要があります。
- アップグレードを開始する前に no logging level all コマンドを入力します。このコマンドを 入力しない場合、デバッグシステムのログメッセージが出力されるために障害が発生する 可能性があります。この障害が原因で、コントロールプレーンのダウンタイムが 80 秒を超 える可能性があります。
- Virtual Router Redundancy Protocol (VRRP)が mgmt0 インターフェイスで実行されていて、 アップグレード対象のスイッチがマスターの場合は、新しいマスターが選択されます。コン トロールプレーンがダウンすると mgmt0 インターフェイスがダウンします。そのため、この 状況を避けることはできません。
- Cisco MDS 18/4 ポートマルチサービスモジュールでは、ハイブリッドスーパーバイザ 18/4 モジュールの4 ギガビット イーサネット ポートのアップグレードは中断が伴います。

アップグレードプロセス全体を表示できるように、アップグレードの実行にはコンソールポートを使用します。この方法により、後でトラブルシューティングの際に必要になるセッション 内容をファイルに記録できます。スイッチを再起動すると Telnet セッションは失われます。したがって、プロセス全体を表示する必要がある場合は、必ずコンソールポートを使用してください。

中断のないアップグレードがリソース不足のために失敗した例を次に示します。

switch# install all kickstart bootflash:boot-fs9148 system bootflash:isan-164

ſ

Compatibility check is done: Module bootable Impact Install-type Reason 1 yes disruptive reset insufficient resources<----Reason for failure

| Images wi<br>Module I  | ll be upgra<br>mage         | aded according to following tak<br>Running-Version(pri:alt) | ole:<br>New-Version Up                              | g-Required           |
|------------------------|-----------------------------|-------------------------------------------------------------|-----------------------------------------------------|----------------------|
| <br>1<br>1<br>1        | system<br>kickstart<br>bios | 6.2(x)<br>6.2(x)<br>v1.0.0(10/04/06):v1.0.0(10/04/          | 7.3(x)<br>7.3(x)<br>706) v1.0.0(10/04/06            | yes<br>yes<br>) no   |
| Do you wa              | nt to cont:                 | inue with the installation (y/r                             | ı)? [n]                                             |                      |
| アップグ<br>から別に打          | レードを実<br>指定したイ              | 行する前に、 <b>show install all impa</b><br>メージにシステムを更新した場合      | nct コマンドを使用し<br>合の影響を確認してく                          | て、実行中のイメーシ<br>、ださい。  |
| switch# <b>s</b>       | how instal                  | l all impact kickstart bootflas                             | sh:boot-fs9148 system                               | m bootflash:isan-164 |
| Verifying<br>[######## | image boo<br>###########    | tflash:/boot-fs9148 for boot va<br>##] 100% SUCCESS         | ariable "kickstart".                                |                      |
| Verifying<br>[######## | image boo<br>###########    | tflash:/isan-164 for boot varia<br>##] 100% SUCCESS         | able "system".                                      |                      |
| Extractin<br>[######## | g "system"<br>###########   | version from image bootflash:,<br>##] 100% SUCCESS          | 'isan-164.                                          |                      |
| Extractin<br>[######## | g "kicksta:<br>###########  | rt" version from image bootflas<br>##] 100% SUCCESS         | sh:/boot-fs9148.                                    |                      |
| Extractin<br>[######## | g "bios" ve<br>##########   | ersion from image bootflash:/is<br>##] 100% SUCCESS         | san-164.                                            |                      |
| Compatibi<br>Module b  | lity check<br>ootable       | is done:<br>Impact Install-type Re                          | eason                                               |                      |
| 1                      | yes no                      | on-disruptive reset                                         |                                                     |                      |
|                        |                             |                                                             |                                                     |                      |
| Images wi<br>Module    | ll be upgra<br>Image        | aded according to following tak<br>Running-Version(pri:alt) | ole:<br>New-Version                                 | Upg-Required         |
| 1<br>1<br>1            | system<br>kickstart<br>bios | 6.2(x)<br>6.2(x)<br>v1.0.0(10/04/06): v1.0.0(10/0           | 7.3(x)<br>7.3(x)<br>7.3(x)<br>04/06) v1.0.0(10/04/) | yes<br>yes<br>06) no |

## ファブリック スイッチでの中断がないアップグレードの実行

次のどのスイッチについても、コンソール ポートで install all kickstart コマンドを実行して、中 断のないソフトウェア アップグレードを実行できます。

1

- Cisco MDS 9148 マルチレイヤ ファブリック スイッチ
- Cisco MDS 9148S マルチレイヤ ファブリック スイッチ
- Cisco MDS 9250i マルチサービス モジュラ スイッチ
- Cisco MDS 9396S マルチレイヤ ファブリック スイッチ

次の例は、ファブリック スイッチでの中断のないアップグレードを示しています。

#### switch# install all kickstart bootflash:boot-fs9148 system bootflash:isan-164u

```
Verifying image bootflash:/boot-fs9148 for boot variable "kickstart".
[###################### 100% -- SUCCESS
Verifying image bootflash:/isan-164u for boot variable "system".
[###################### 100% -- SUCCESS
Extracting "system" version from image bootflash:/isan-164u.
Extracting "kickstart" version from image bootflash:/boot-fs9148.
[##################### 100% -- SUCCESS
Extracting "bios" version from image bootflash:/isan-164u.
[##################### 100% -- SUCCESS
Compatibility check is done:
Module bootable Impact Install-type Reason
                -----
_ _ _ _ _ _ _
       _ _ _ _ _ _ _ _ _
                             _ _ _ _ _ _ _ _ _ _ _ _ _ _ _ _ _ _
          yes non-disruptive
    1
                                   reset
Images will be upgraded according to following table:
Module
         Image Running-Version(pri:alt)
                                               New-Version
                                                                  Upg-Required
 _ _ _ _ _
         -----
                                               ------
   1
        system 6.2(x)
                                               7.3(x)
                                                                   yes
      kickstart 6.2(x)
                                               7.3(x)
    1
                                                                   yes
    1
          bios v1.0.0(10/04/06): v1.0.0(10/04/06) v1.0.0(10/04/06)
                                                                    no
Do you want to continue with the installation (y/n)? [n]
Install is in progress, please wait.
Notifying services about the upgrade.
[###################### 100% -- SUCCESS
Setting boot variables.
Performing configuration copy.
[##################### 100% -- SUCCESS
Converting startup config.
[###################### 100% -- SUCCESS
Upgrade can no longer be aborted, any failure will result in a disruptive upgrade.
<---Note that after this point you cannot abort the upgrade.
Freeing memory in the file system.
Loading images into memory.
[##################### 100% -- SUCCESS
Saving linecard runtime state.
Saving supervisor runtime state.
[##################### 100% -- SUCCESS
Saving mts state.
Rebooting the switch to proceed with the upgrade.
```

Continuing with installation process, please wait. The login will be disabled until the installation is completed.

Install has been successful.

Software Install Wizard を使用して、Cisco MDS 9148 ファブリック スイッチで中断のないアップ グレードを実行できます。

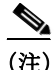

- ファブリックスイッチの管理インターフェイスが接続されている Cisco Catalyst スイッチの イーサネットインターフェイスで、Port Fast を有効にすることをお勧めします。この手順に よって、Catalyst スイッチのスパニングツリーのコンバージェンス時間が回避され、中断のな いアップグレード中にファブリックスイッチからのパケットがただちに転送されます。
- ASM-SFN イメージと SSI イメージは、Cisco MDS 9148 マルチレイヤ ファブリック スイッチ でのアップグレードではサポートされていません。

## ファブリック スイッチでの中断のないアップグレードにおけるステー タスの表示

show install all status コマンドを使用して、中断のないアップグレードにおけるステータスを表示できます。スイッチが新しいイメージで再起動された後にのみ、出力にステータスが表示されます。再起動前のすべての操作はこの出力には反映されません。これは、Telnet セッションを使用して install all コマンドを入力した場合、スイッチの再起動時にセッションが切断されるためです。Telnet セッションを使用してスイッチに再接続したときに、アップグレードがすでに完了している可能性があります。その場合は、出力にアップグレードのステータスが表示されます。

switch# show install all status
This is the log of last installation.

Continuing with installation process, please wait. The login will be disabled until the installation is completed.

Status for linecard upgrade. -- SUCCESS

Performing supervisor state verification.
 -- SUCCESS

Install has been successful.

## ファブリック スイッチでの中断のないアップグレードのトラブル シューティング

中断のないアップグレードが開始されると、アップグレードが開始されることがすべてのサービスに通知され、アップグレードを進められるかどうかが判断されます。Fabric Shortest Path First (FSPF)タイマーがデフォルト値に設定されていない、Cisco Fabric Services の動作が進行中であ

るなど、サービスが原因ですぐにアップグレードを進められない場合は、そのサービスによって アップグレードが終了します。このような状況の場合は、show install all failure-reason コマンド を入力してアップグレードを続行できない原因を調べるよう求められます。

Do you want to continue with the installation (y/n)? [n] **y** 

Install is in progress, please wait.

Notifying services about the upgrade. [# ] 0% -- FAIL. Return code 0x401E0066 (request timed out).

Please issue "show install all failure-reason" to find the cause of the failure.<---system prompt to enter the show all failure-reason command.

Install has failed. Return code 0x401E0066 (request timed out). Please identify the cause of the failure, and try 'install all' again.

switch# show install all failure-reason
Service: "cfs" failed to respond within the given time period.
switch#

アップグレードの進行中に、ランタイム状態の保存の失敗、モジュールのアップグレードの失敗 などが原因で障害が発生した場合は、変更をロールバックできないため、スイッチが中断を伴っ て再起動されます。このような場合、アップグレードは失敗しますが、show install all failure-reason コマンドを入力するよう求められることはありません。これは、このコマンドから は有益な情報が得られないからです。

アップグレードが失敗した原因を調べるためにその他の情報を必要とする場合は、show tech-support コマンドを使用するか、インストール環境からのコンソール出力(利用できる場合) を通じて、詳細を得ることができます。

# 関連資料

Cisco MDS 9000 シリーズ マルチレイヤ スイッチのマニュアルは次の URL で入手できます。 http://www.cisco.com/en/US/products/ps5989/tsd\_products\_support\_series\_home.html

Cisco Prime Data Center Network Manager のマニュアルは次の URL で入手できます。 http://www.cisco.com/en/US/products/ps9369/tsd\_products\_support\_series\_home.html

## リリース ノート

ſ

Http://www.cisco.com/c/en/us/support/storage-networking/mds-9000-nx-os-san-os-software/products-release-notes-list.html [英語]

## 法規制の遵守および安全に関する情報

http://www.cisco.com/c/en/us/td/docs/switches/datacenter/mds9000/hw/regulatory/compliance/RCSI.h tml [英語]

## 互換性に関する情報

http://www.cisco.com/c/en/us/support/storage-networking/mds-9000-nx-os-san-os-software/products-d evice-support-tables-list.html [英語]

# インストールおよびアップグレード

http://www.cisco.com/c/en/us/support/storage-networking/mds-9000-nx-os-san-os-software/products-i nstallation-guides-list.html [英語]

## コンフィギュレーション ガイド

http://www.cisco.com/c/en/us/support/storage-networking/mds-9000-nx-os-san-os-software/products-installation-and-configuration-guides-list.html [英語]

## コマンドライン インターフェイス

http://www.cisco.com/c/en/us/support/storage-networking/mds-9000-nx-os-san-os-software/products-c ommand-reference-list.html [英語]

## トラブルシューティングおよび参考資料

http://www.cisco.com/c/en/us/support/storage-networking/mds-9000-nx-os-san-os-software/tsd-produc ts-support-troubleshoot-and-alerts.html [英語]

1

# コマンドライン インターフェイス

• *Cisco MDS 9000 Series Command Reference* 

インテリジェント ストレージ ネットワーキング サービス コンフィ ギュレーション ガイド

- Cisco MDS 9000 Series I/O Acceleration Configuration Guide
- *Cisco MDS 9000 Series SANTap Deployment Guide*
- *Cisco MDS 9000 Series Data Mobility Manager Configuration Guide*
- *Cisco MDS 9000 Series Storage Media Encryption Configuration Guide*

## トラブルシューティングおよび参考資料

- *Cisco MDS 9000 Series and Nexus 7000 Series System Messages Reference*
- *Cisco MDS 9000 Series SAN-OS Troubleshooting Guide*
- [Cisco MDS 9000 Series NX-OS MIB Quick Reference]
- *Cisco DCNM for SAN Database Schema Reference*

# マニュアルの入手方法およびテクニカル サポート

マニュアルの入手方法、テクニカル サポート、その他の有用な情報について、次の URL で、毎月 更新される『What's New in Cisco Product Documentation』を参照してください。シスコの新規およ び改訂版の技術マニュアルの一覧も示されています。

#### http://www.cisco.com/en/US/docs/general/whatsnew/whatsnew.html

『What's New in Cisco Product Documentation』はRSS フィードとして購読できます。また、リーダー アプリケーションを使用してコンテンツがデスクトップに直接配信されるように設定することも できます。RSS フィードは無料のサービスです。シスコは現在、RSS バージョン 2.0 をサポートして います。

Cisco and the Cisco logo are trademarks or registered trademarks of Cisco and/or its affiliates in the U.S. and other countries. To view a list of Cisco trademarks, go to this URL: www.cisco.com/go/trademarks. Third-party trademarks mentioned are the property of their respective owners. The use of the word partner does not imply a partnership relationship between Cisco and any other company. (1721R)

© 2018 Cisco Systems, Inc. All rights reserved.

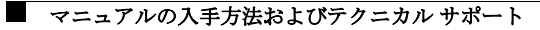